# QSAR TOOLEOX

The OECD QSAR Toolbox for Grouping Chemicals into Categories

# OECD QSAR Toolbox v.4.1

Examples illustrating customized search (Query Tool) in Toolbox

# **Outlook**

## • Background

- Objectives
- Overview of Query tool
- Query tool window
- The exercise
- Workflow process
- Save QT searches

# Background

 This is a step-by-step presentation designed to take the user through the functionalities of Query tool (QT) engine implemented in Toolbox

# **Outlook**

- Background
- Objectives
- Overview of Query tool
- Query tool window
- The exercise
- Workflow process
- Save QT searches

# **Objectives**

# This presentation demonstrates a number of functionalities of the Query tool (QT):

- Identifying chemicals with specified structural fragments
- Identifying chemicals answering specific structural fragment criteria combined with parametric ranges
- Identifying chemicals answering specific combination of data, structural fragments and parametric data

# **Outlook**

- Background
- Objectives
- Overview of Query tool
- Query tool window
- The exercise
- Workflow process
- Save QT searches

# **Overview of Query tool**

**<u>Goal</u>**: Searching for chemicals by structure, sub fragments, phys-chem properties and experimental data

#### Chemical identifier search

- CAS
- Name
- Molecular structures

#### Parameter search

- Calculated 2D parameters
- Calculated 3D parameters

#### Data search

• Search for data and metadata within imported databases

#### • Extended search

- Profiling
- Substructure
- Similarity

# **Overview of Query tool** Prerequisites

•The Query tool functionality search for single structures matching desired criteria.

•The Query tool functionality search for chemicals within the selected databases and inventories only

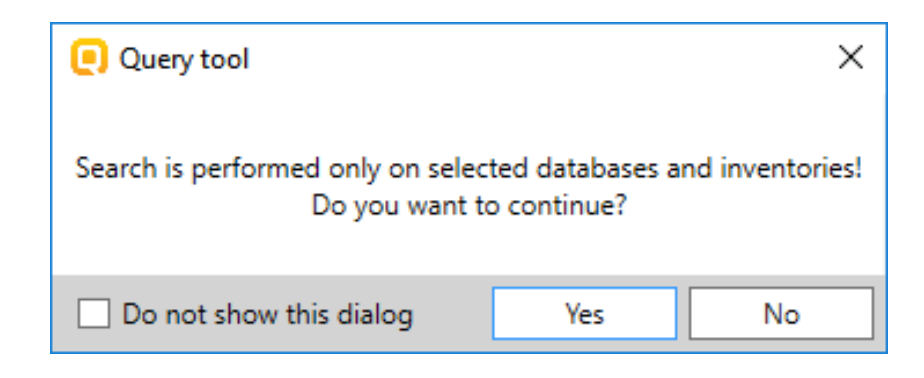

# **Overview of Query tool** Procedure for defining query

# **Step 1:** Select databases/inventories of interest in the *Data* module

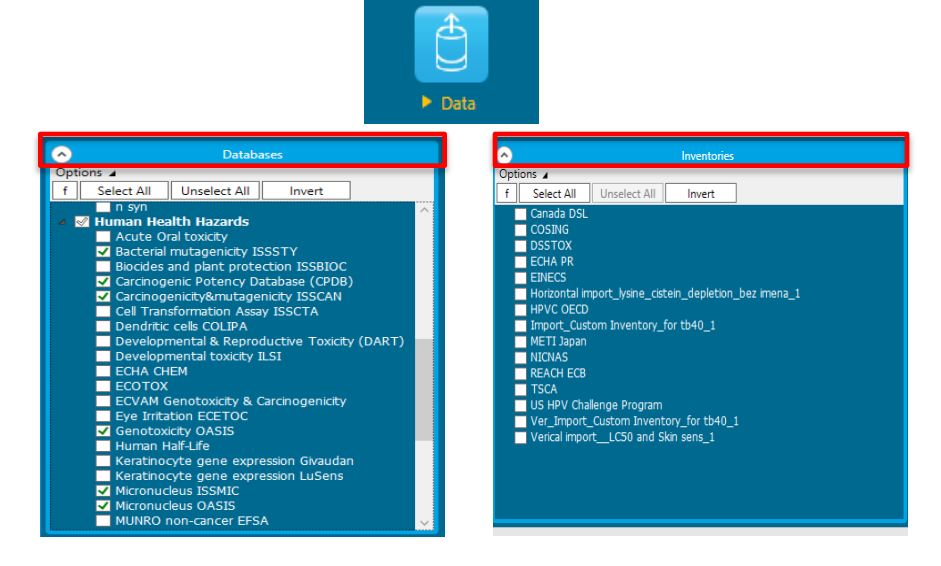

# **Step 3**: Specify criteria for searching structures

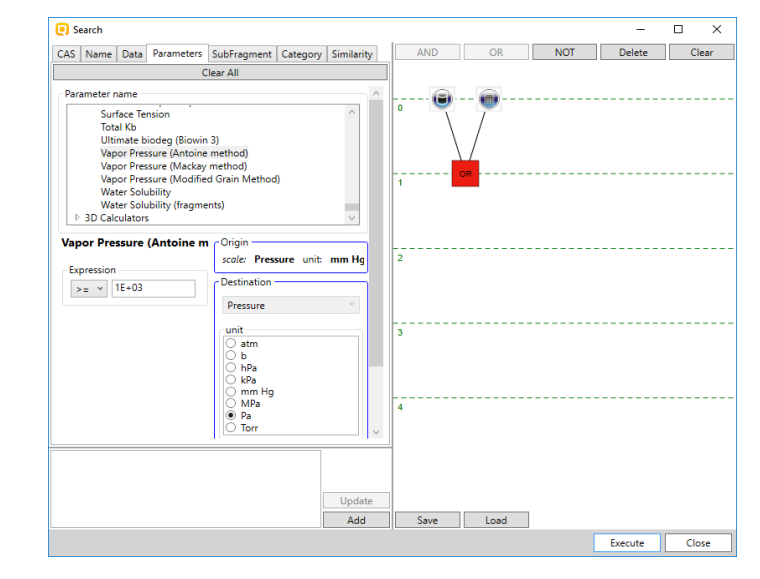

#### Step 2: Click Query button

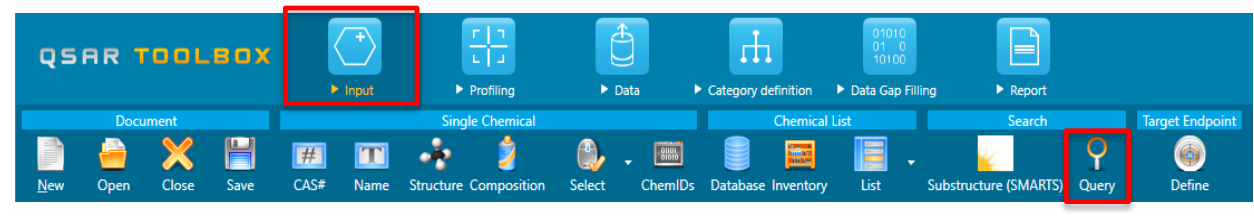

The OECD QSAR Toolbox for Grouping Chemicals into Categories

# **Outlook**

- Background
- Objectives
- Overview of Query tool
- Query tool window
- The exercise
- Workflow process
- Save QT searches

# **Query tool window**

• The Query tool is easily accessible on the Toolbox input panel

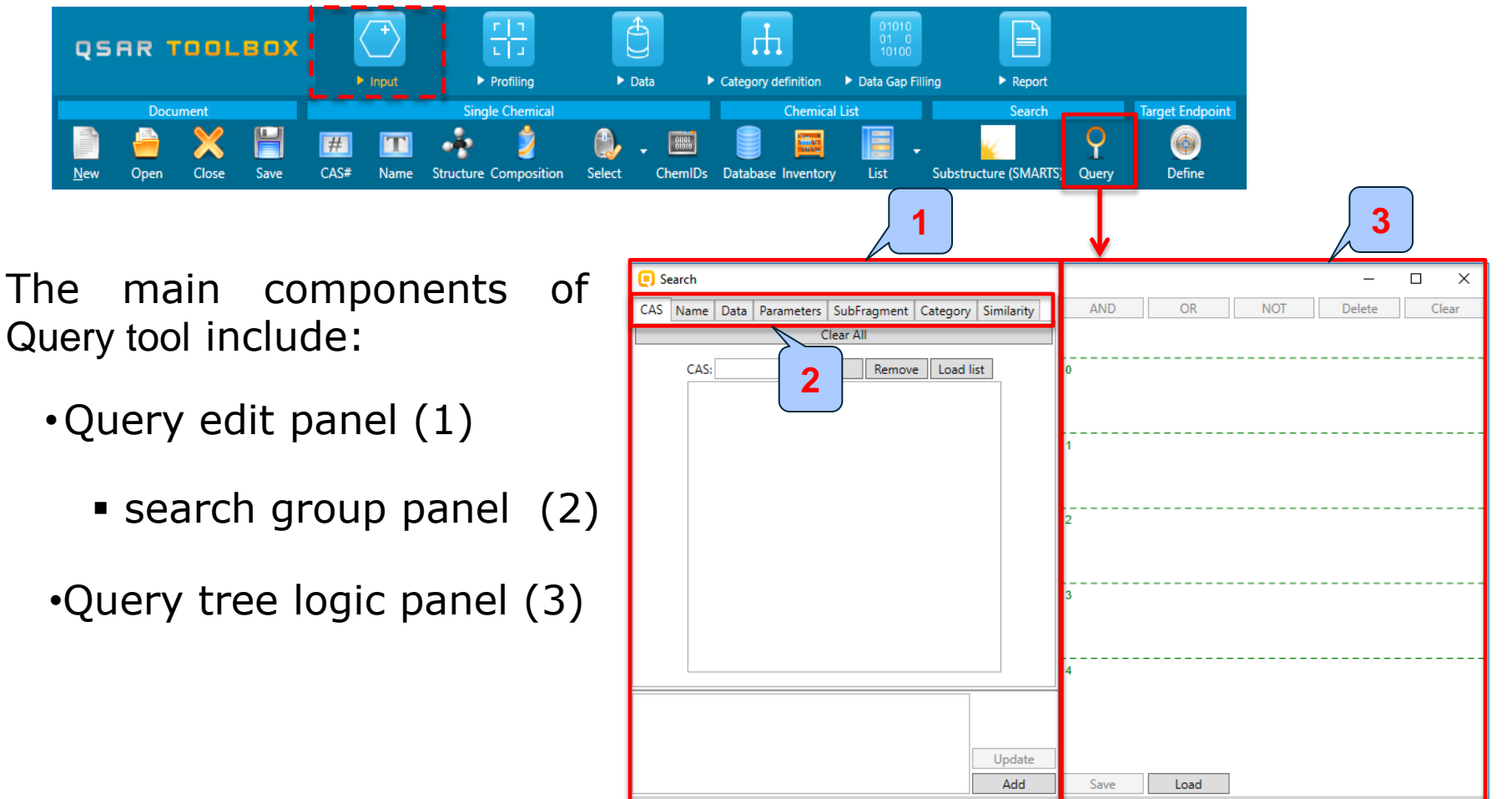

Close

Execute

# **Outlook**

- Background
- Objectives
- Overview of Query tool
- Query tool window
- The exercise
- Workflow process
- Save QT searches

# **The Exercise**

- In this exercise we will demonstrate the following queries:
  - Subfragment search for:
    - Substituted diphenyl amine (Example 1)
    - Aliphatic halogens (Example 2)
  - Combination of Environmental Data (BCF) and 3D parameters (Dmax) (Example 3)
  - Combination of predefined category (Aldehydes) and ecotox data (LC50<1mg/l) (Example 4)
  - Combination of positive Ames; positive Carcinogenicity data and Subfragment search (*Epoxides*) (*Example 5*)
  - Combination of Skin sensitization data (EC3) and predefined category (*Aldehydes*) (*Example 6*)

# **Outlook**

- Background
- Objectives
- Overview of Query tool
- Query tool window
- The exercise
- Workflow process
- Save QT searches

## Subfragment search for identifying chemicals Substituted diphenyl amine

#### Example 1

Search for structures that meet the structural requirements:

• Substituted diphenyl amine

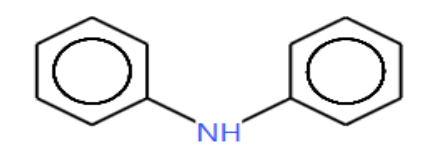

N(c1cccc1)c1ccccc1

#### Example 1

#### Substituted diphenyl amine

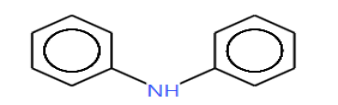

#### N(c1ccccc1)c1ccccc1

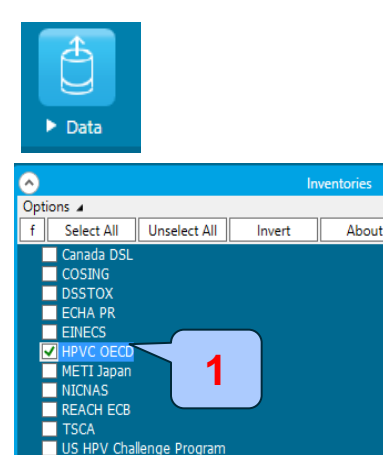

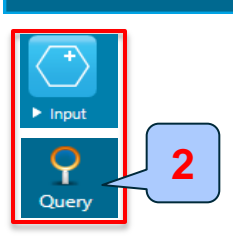

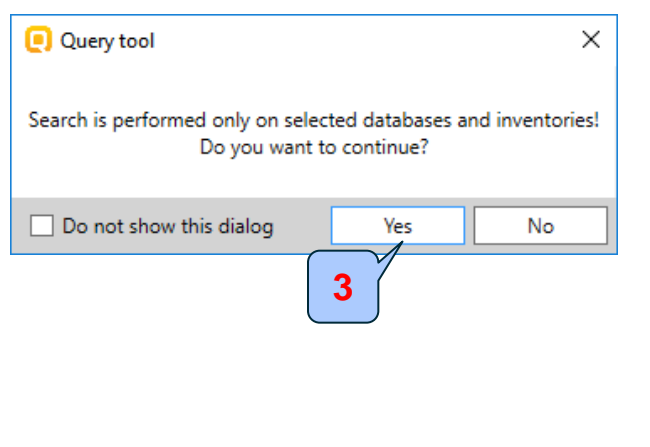

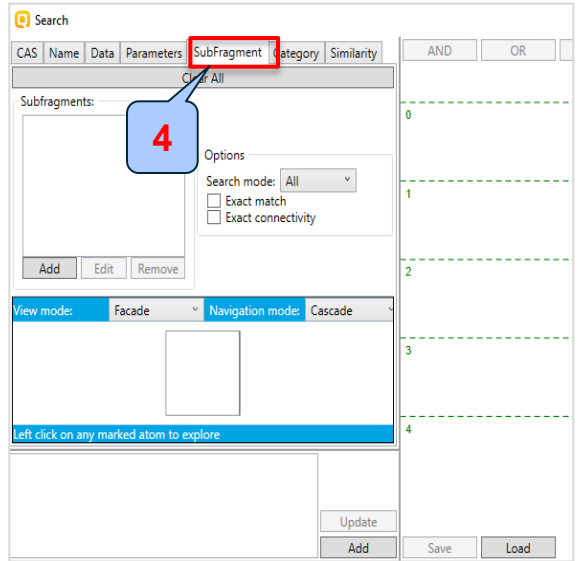

QT procedure starts with selecting databases/inventories used for searching the desired criteria:

1. **Select** HPVC OECD inventory located under Data section. No databases have been selected in this exercise; 2. Click **Query** button located under **Input** section; The message informs the user that search will be performed on selected databases or inventories only 3. Click **Yes**; 4. Query panel appears; 5. Select **SubFragment** panel;

#### Example 1

fragment;

#### Substituted diphenyl amine

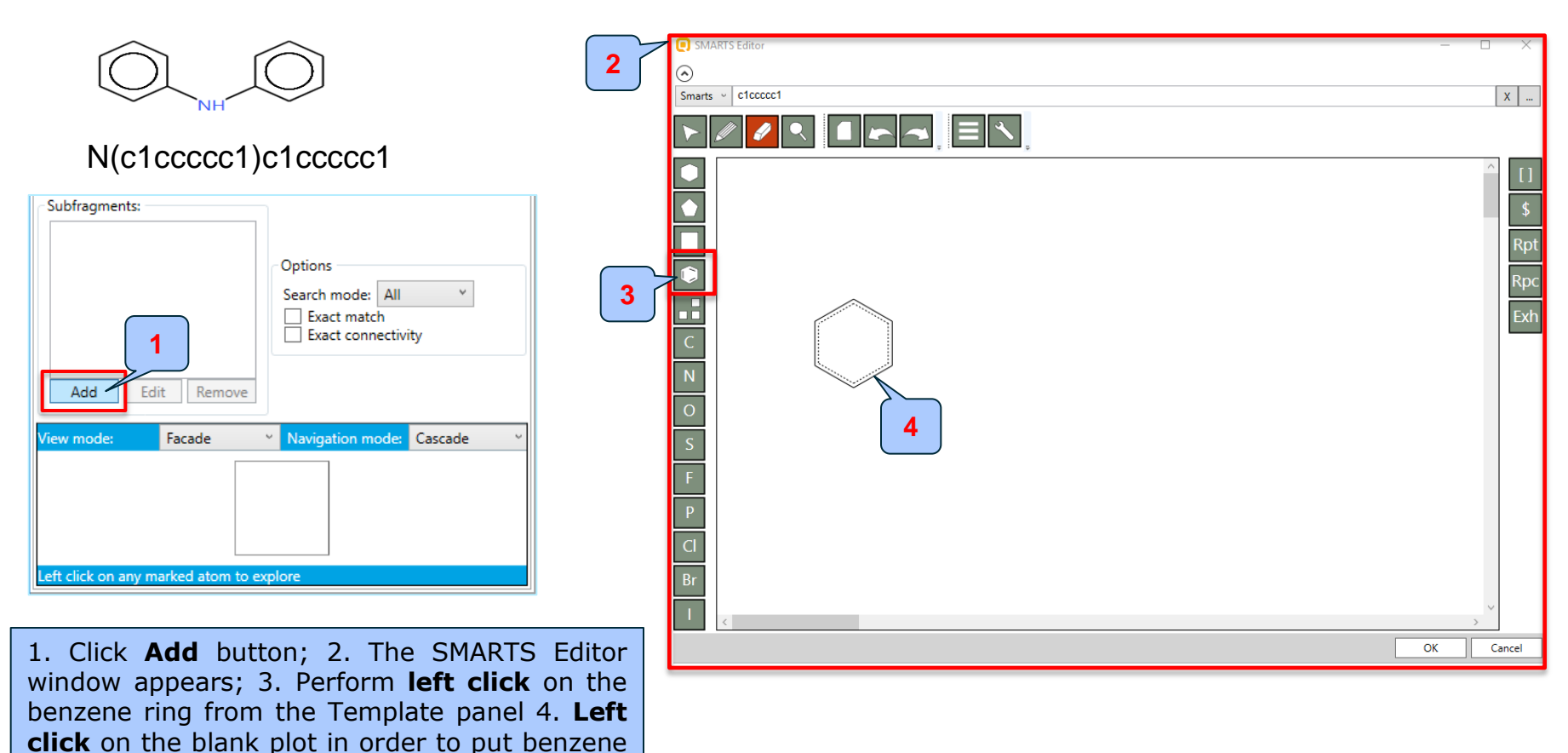

#### Example 1

#### Substituted diphenyl amine

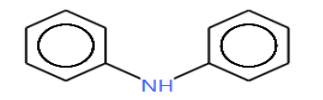

#### N(c1ccccc1)c1ccccc1

| Subfragments:     | Options<br>Search mode: All v<br>Exact match<br>Exact connectivity |
|-------------------|--------------------------------------------------------------------|
| View mode: Facade | <ul> <li>Navigation mode: Cascade </li> <li>xplore</li> </ul>      |

5. Click the pencil button to draw a single bond; 6. Click near to one of the C atom from the benzene ring to draw a single bond; 7.Click **N** atom from the templates; 8. Put the selected N atom over the C atom from the single bond; 9. Repeat step 5 and draw a single bond to the N atom from NH2 group;

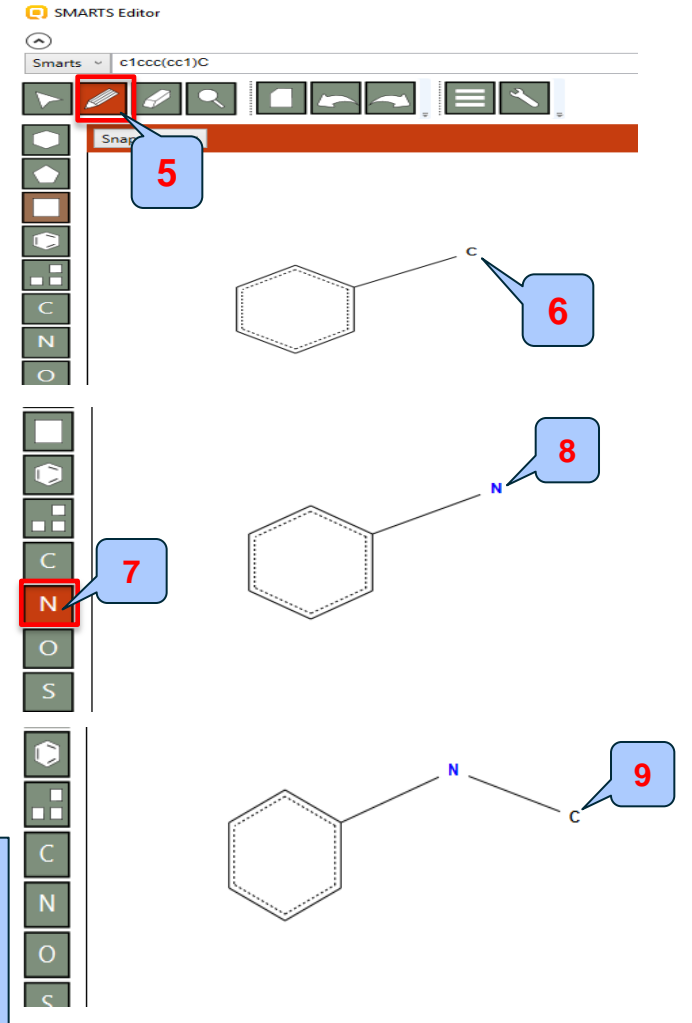

#### Example 1

#### Substituted diphenyl amine

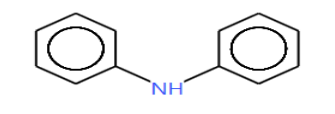

#### N(c1ccccc1)c1ccccc1

| Subfragments:     | Options<br>Search mode: All v<br>Exact match<br>Exact connectivity |
|-------------------|--------------------------------------------------------------------|
| View mode: Facade | Navigation mode: Cascade                                           |

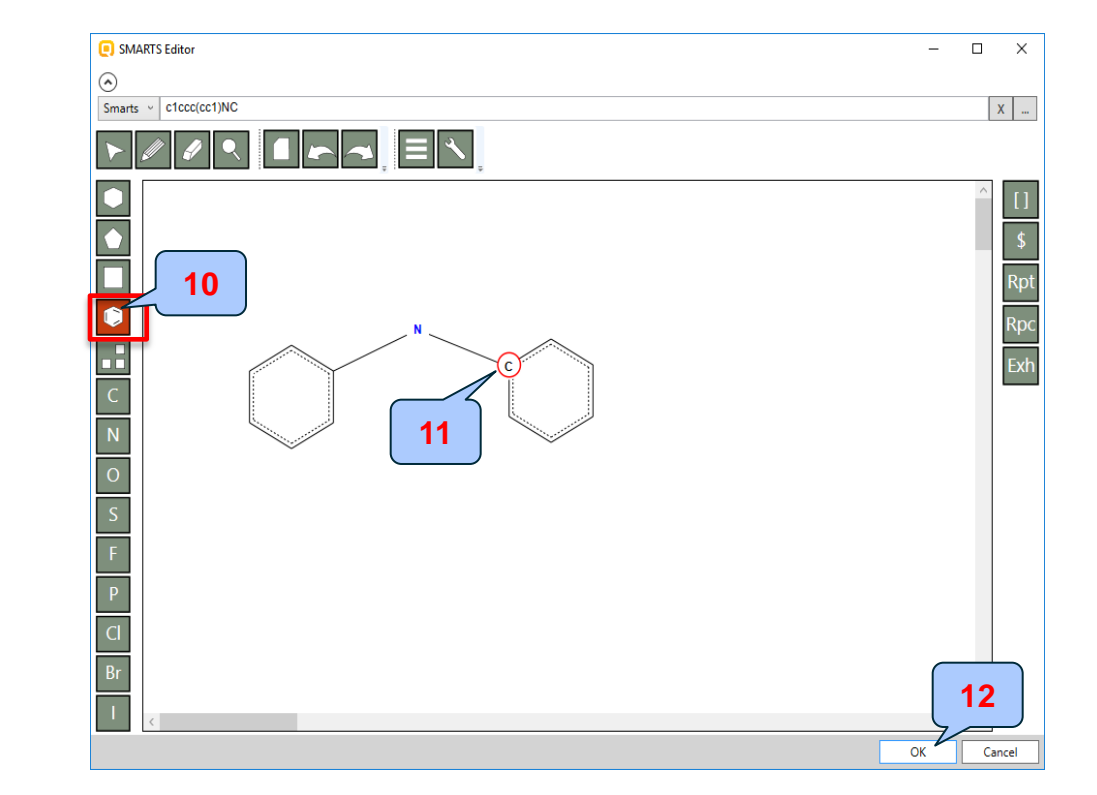

10. Left click over benzene ring from the template in order to take benzene ring 11. Left click over the C atom in order to define second benzene ring to the NH group 12. Click **OK**.

#### Example 1

Substituted diphenyl amine

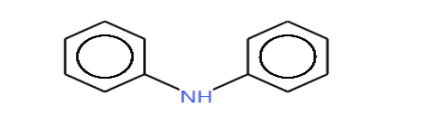

N(c1ccccc1)c1ccccc1

| <b>(</b> ) s | earch     |        |               |                                |           |            |      |      |               | -       |      | ×  |
|--------------|-----------|--------|---------------|--------------------------------|-----------|------------|------|------|---------------|---------|------|----|
| CAS          | Name      | Data   | Parameters    | SubFragment                    | Category  | Similarity | AND  | OR   | NOT           | Delete  | Cle  | ar |
|              |           |        | C             | lear All                       |           |            |      |      |               |         |      |    |
| Sub          | fragmen   | ts:    |               |                                |           |            |      |      |               |         |      |    |
| <b>c</b> 1   | ccc(cc1)  | Nc1ccc | :c1           |                                |           |            | 0    |      |               |         |      |    |
|              |           |        |               | Options                        |           |            |      | 2    |               |         |      |    |
|              |           |        |               | Search mod                     | e: All    | ~          |      |      |               |         |      |    |
|              |           |        |               | Exact ma                       | atch      |            | 1    |      |               |         |      | -  |
|              |           |        |               |                                | meetivity |            | JI.  |      |               |         |      |    |
|              | ۸dd       | Edit   | Remove        |                                |           |            |      |      |               |         |      |    |
| 1            | Huu       | Luit   | Keniove       |                                |           |            |      |      |               |         |      |    |
| liew         | mode:     | F      | acade         | <ul> <li>Navigation</li> </ul> | mode: Ca  | ascade     | 2    |      |               |         |      |    |
|              |           |        |               |                                |           |            |      |      |               |         |      |    |
|              |           |        |               |                                |           |            |      |      |               |         |      |    |
|              |           |        |               |                                |           |            |      |      |               |         |      | -  |
|              |           |        |               | Ô                              |           |            | 3    |      |               |         |      |    |
|              |           |        |               | $\sim$                         |           |            |      |      |               |         |      |    |
|              |           |        |               |                                |           |            |      |      |               |         |      |    |
|              |           |        |               |                                |           |            | 4    |      |               |         |      | 7  |
| eft c        | lick on a | ny mar | ked atom to e | explore                        |           |            |      |      |               |         |      |    |
|              |           |        |               |                                |           |            |      |      |               |         |      |    |
|              |           |        |               |                                |           |            |      |      |               |         |      |    |
|              |           |        |               |                                |           | Undate     | 1    |      |               | -       | 2    |    |
|              |           |        |               |                                | Ē         | Add        |      | load | 1             | ······  |      |    |
|              |           |        |               |                                | L         | Add        | Jave | LOad | ]<br><b>F</b> |         | -    | _  |
|              |           |        |               |                                |           |            |      |      | L             | Execute | Clos | e  |

1. Click **Add** button; 2. The defined query appears on logic panel; 3. Double click over the query or click

**Execute** button to execute it.

#### Example 1

Substituted diphenyl amine

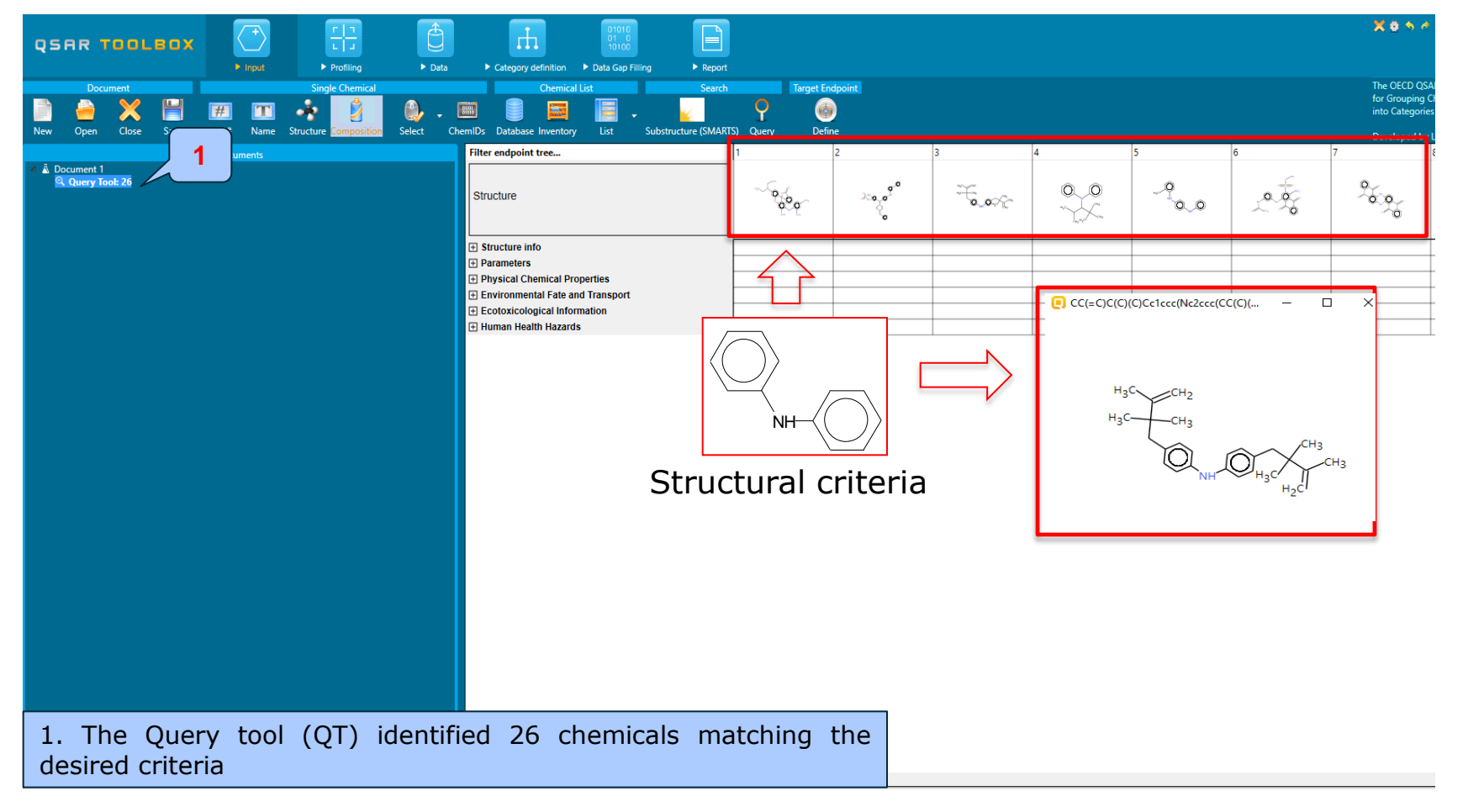

#### Example 2

Search for structures that meet the structural requirements:

• Aliphatic halogens

- **R** Any atom except H **Hal** – Cl, Br, I
- •HPVC OECD inventory has

been selected

•Search for discrete chemicals

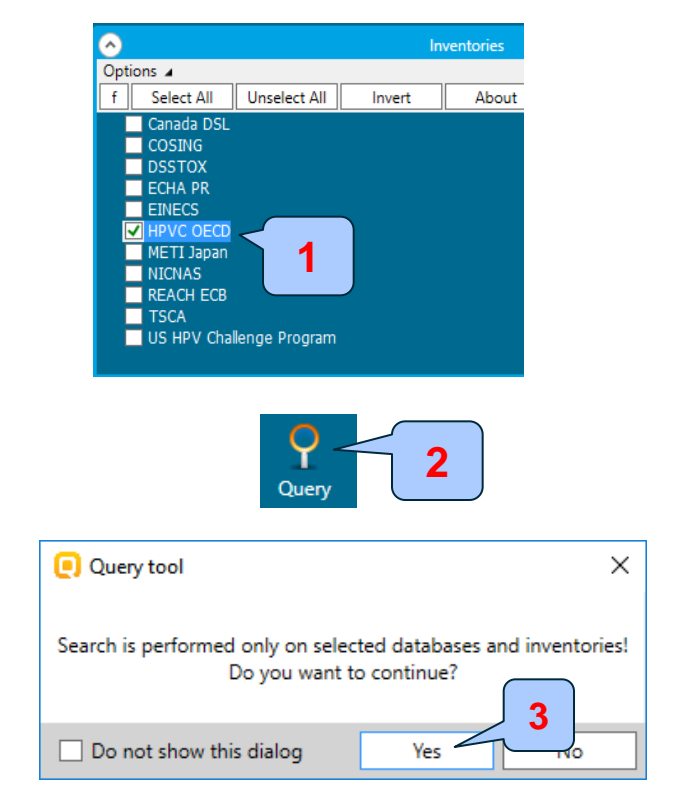

1. Select the **HPVC OECD** inventory (no database has been selected in this case, only HPVC OECD) located under *Data* section; 2. Click **Query** button under *Input* section; 3. Click **Yes** 

#### Example 2

Search for structures that meet the structural requirements:

| <ul> <li>Aliphatic halogens</li> </ul>                                                                                               | Search     CAS Name Data Darameters SubFragment Datagony Sir | ND OR NOT Delete Clear |
|----------------------------------------------------------------------------------------------------|--------------------------------------------------------------|------------------------|
| Ŗ                                                                                                    | Subfragments: 2                                              |                        |
| R—C—Hal                                                                                                    | SMARTS Editor     S                                          | - 🗆 X                  |
| H L                                                                                                    | Smarts ~                                                     | ×                      |
| <b>R</b> – Any atom except H<br><b>Hal</b> – Cl, Br, I                                                                               | Add Edit Remove                                              | []<br>\$<br>Rpt        |
| •HPVC OECD inventory has been selected<br>•Search for discrete chemicals                                                             | Left click on any marked atom to exp                         | Rpc<br>Exh             |
| 1. Query panel appears; 2. <b>Go</b> to<br>SubFragment panel; 3. <b>Click</b> "Add"<br>button; 4. "SMARTS Editor" window<br>appears; | S<br>F<br>P                                                  | OK Cancel              |
|                                                                                                    |                                                              | LXecute                |

#### Example 2

Search for structures that meet the structural requirements:

• Aliphatic halogens

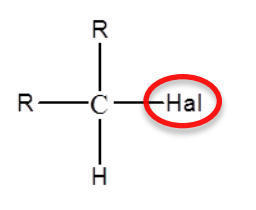

**R** – Any atom except H Hal – Cl, Br, I

•Define **Enumeration** fragment with three members (halogen atoms)

- 1. Left click the **C** symbol from the template and then left click in the drawing panel;
- 2. Left click the **pencil** button and draw a single bond;
- 3. Select the "[]" (enumeration) button;
- 4. Click over one of the carbon atoms;

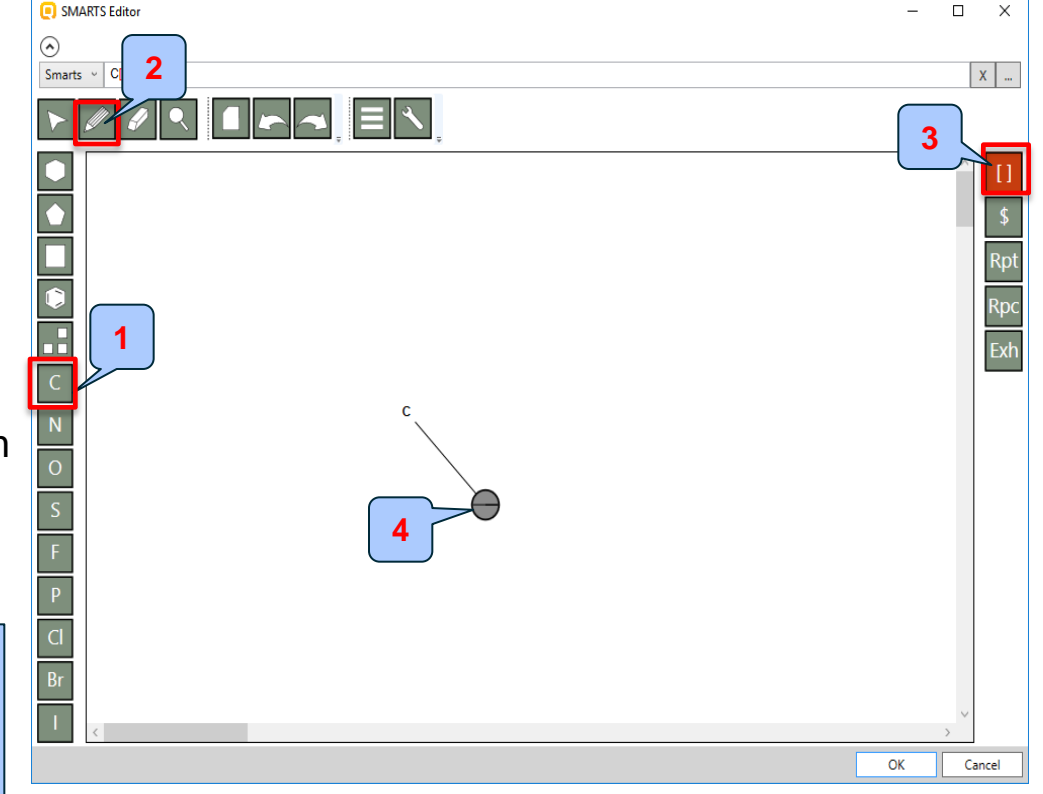

#### Example 2

Search for structures that meet the structural requirements:

• Aliphatic halogens

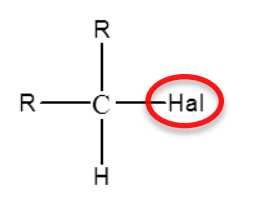

**R** – Any atom except H Hal – Cl, Br, I

•Define **Enumeration** fragment with three members (halogen atoms)

5. Click the **selection tool**; 6. Click the new object; 7. *Object explorer* panel appears; 8. Right click over the *OR* expression node and select **Add child**;

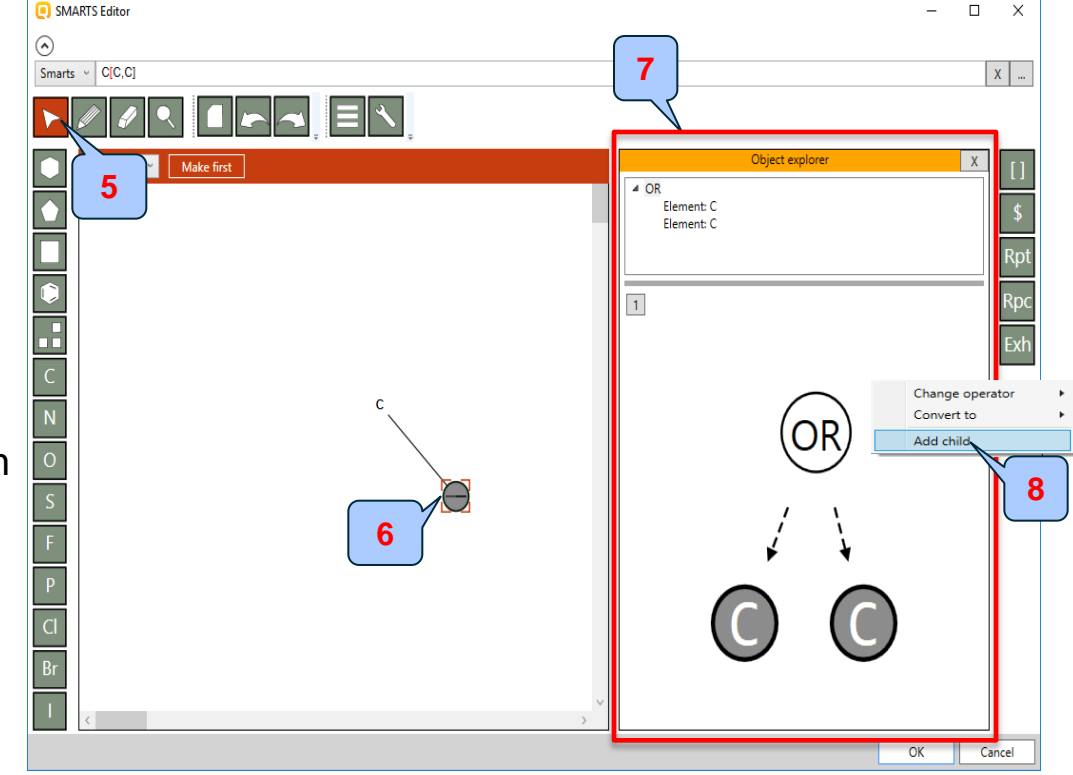

25

#### Example 2

Search for structures that meet the structural requirements:

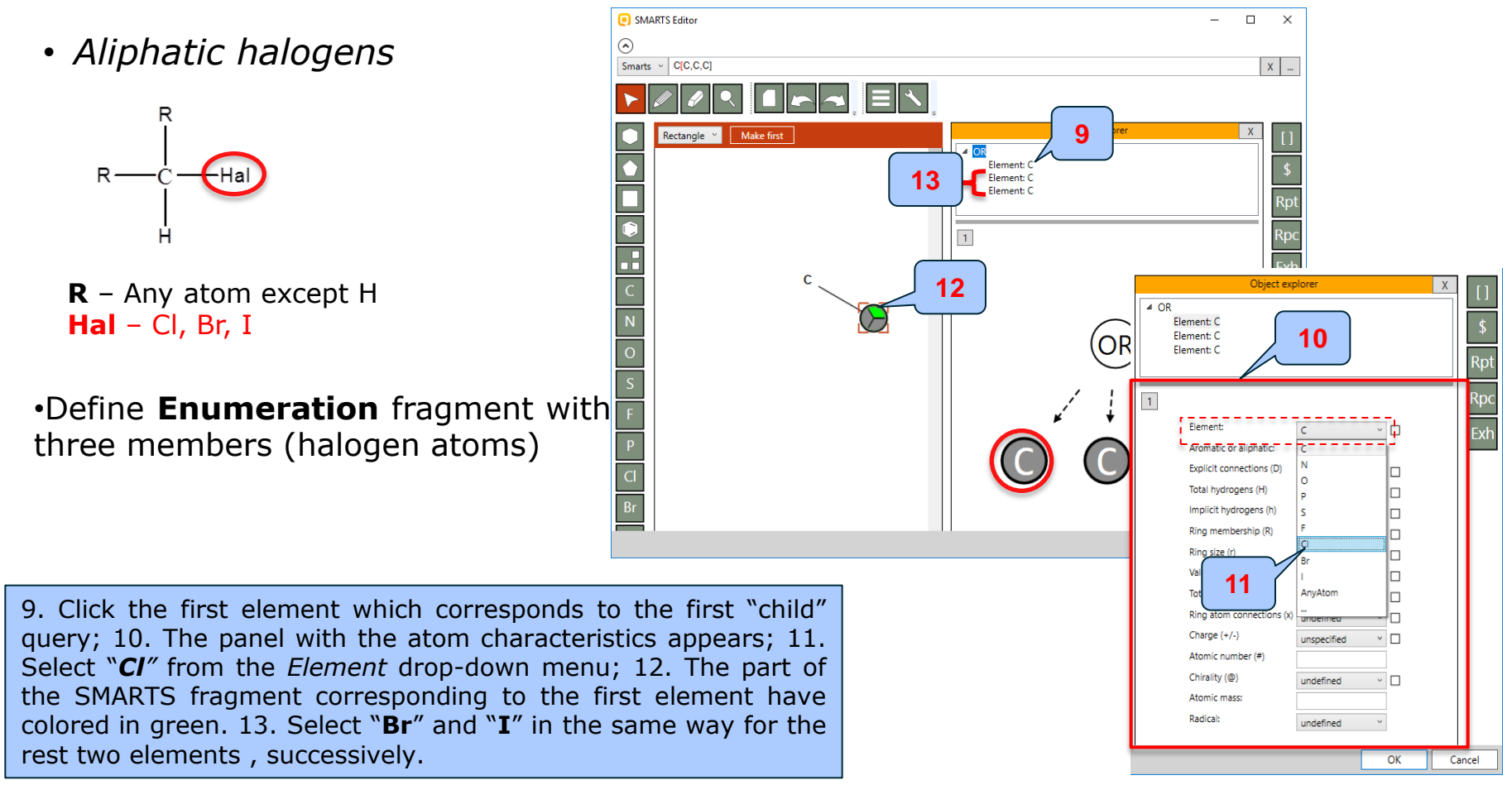

The OECD QSAR Toolbox for Grouping Chemicals into Categories

SMARTS Editor

#### Example 2

Search for structures that meet the structural requirements:

• Aliphatic halogens

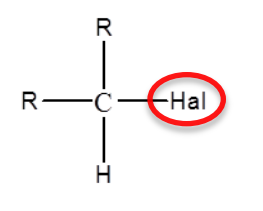

**R** – Any atom except H Hal – Cl, Br, I

•Define **Enumeration** fragment with three members (halogen atoms)

**Hal** substituent is ready when all elements are selected (1). Now we can continue with defining of the rest substituents of the carbon atom (see the general structure above).

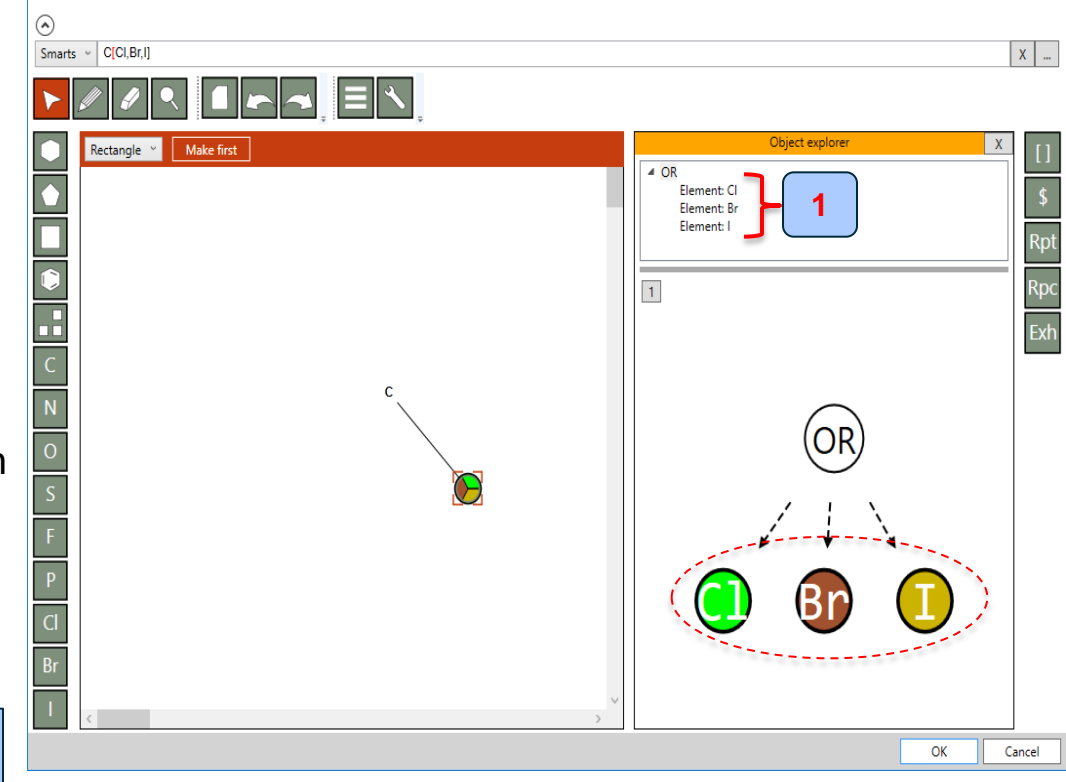

#### Example 2

Search for structures that meet the structural requirements:

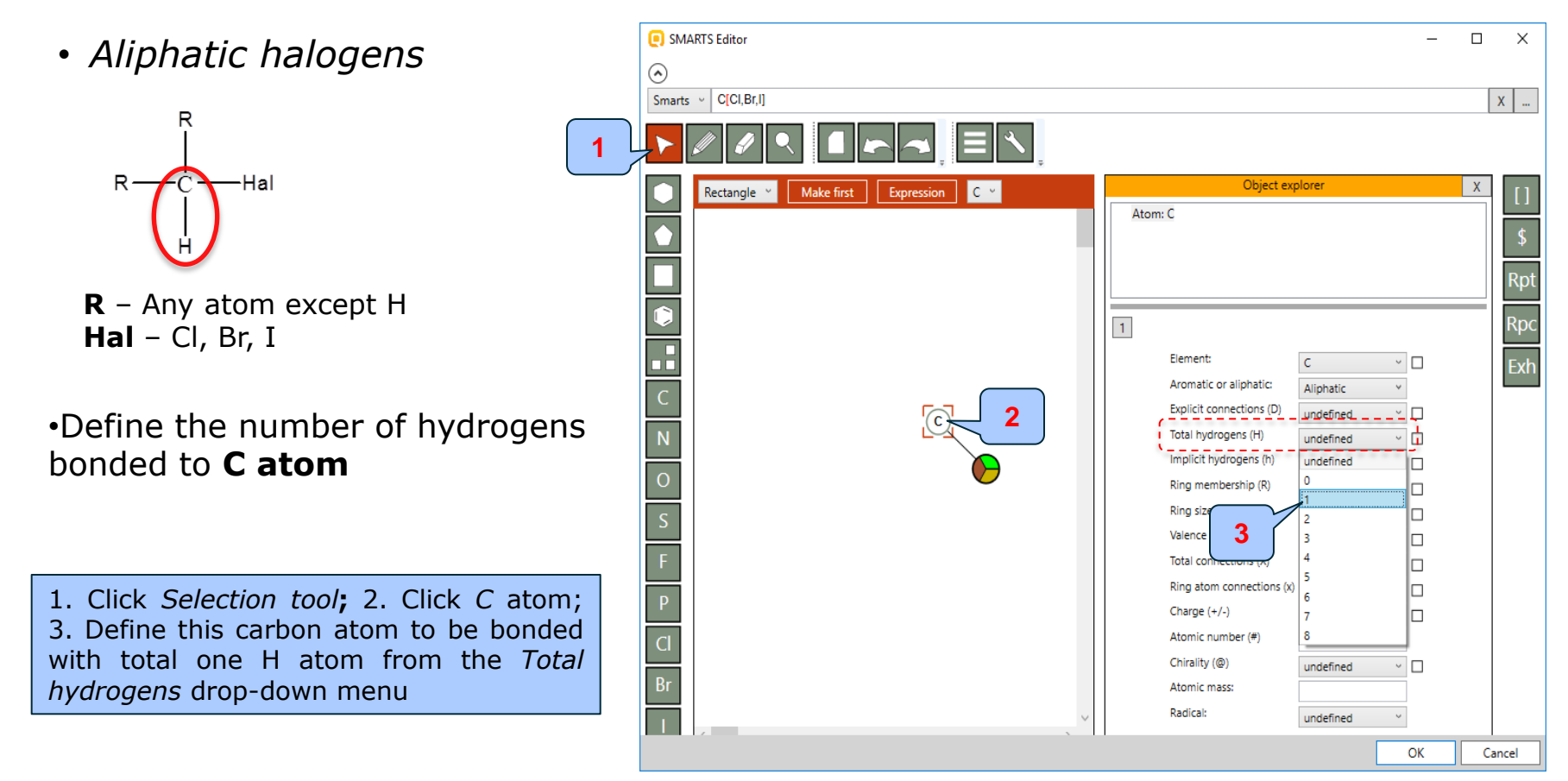

#### Example 2

Search for structures that meet the structural requirements:

• Aliphatic halogens

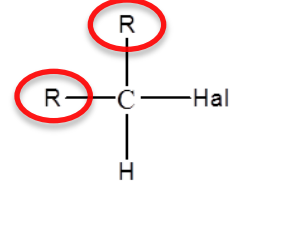

```
R – Any atom except H
Hal – Cl, Br, I
```

•Define fragment R including any type atom except H atom

1. Select the pencil button; 2. Draw two single bonds to the C atom;

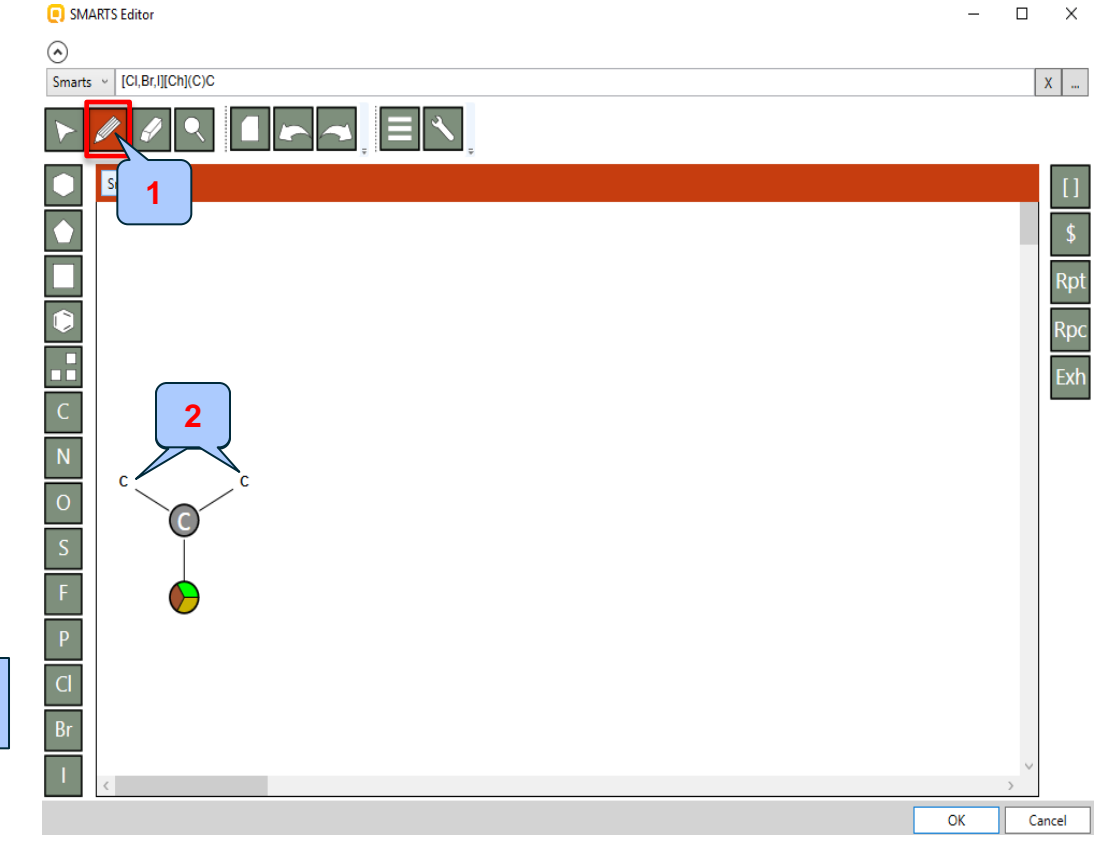

29

#### Example 2

Search for structures that meet the structural requirements:

• Aliphatic halogens

R - C - Hal

```
R – Any atom except H
Hal – Cl, Br, I
```

•Define fragment R including any type atom except H atom

Click Selection tool; 4. Select C atom;
 Select "Any atom" from the Element drop-down menu;

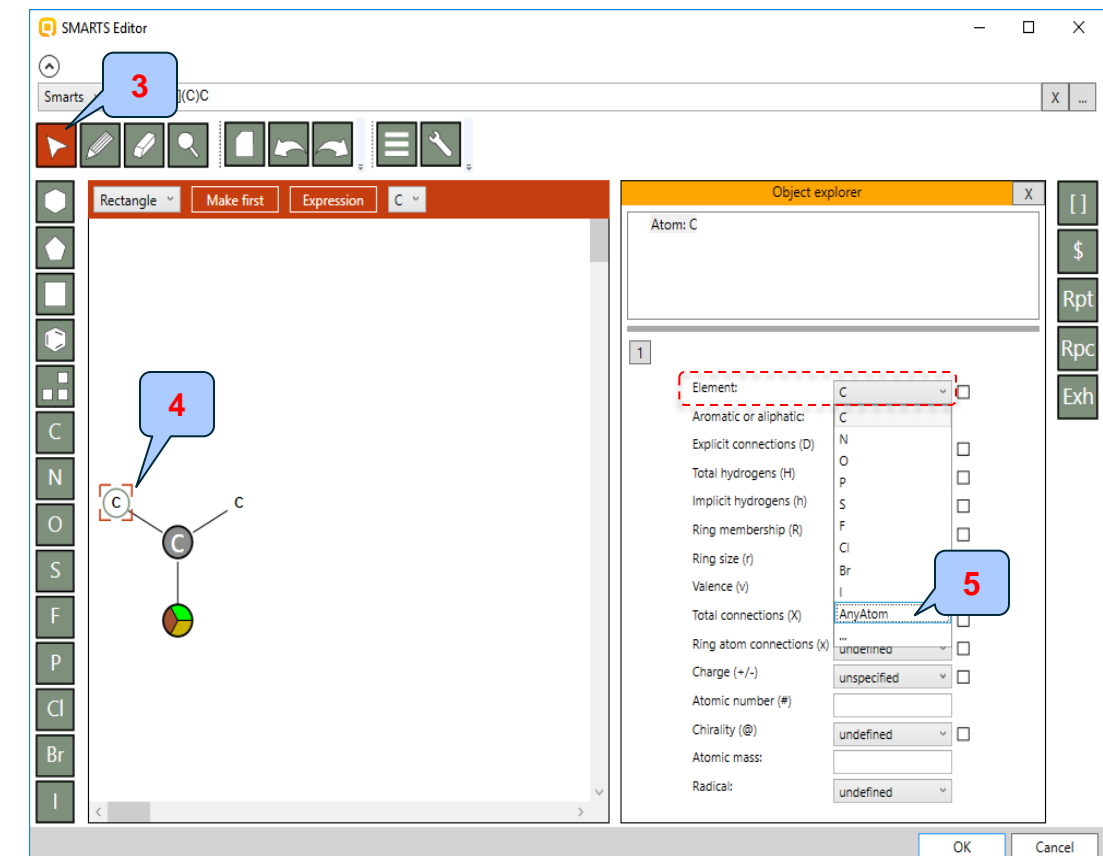

#### Example 2

Search for structures that meet the structural requirements:

• Aliphatic halogens

**R** – Any atom except H Hal – Cl, Br, I

•Define fragment R including any type atom except H atom

6. Select **Any** from the *Aromatic or aliphatic* drop-down menu; 7.Repeat the steps from 3 to 6 for the second carbon atom

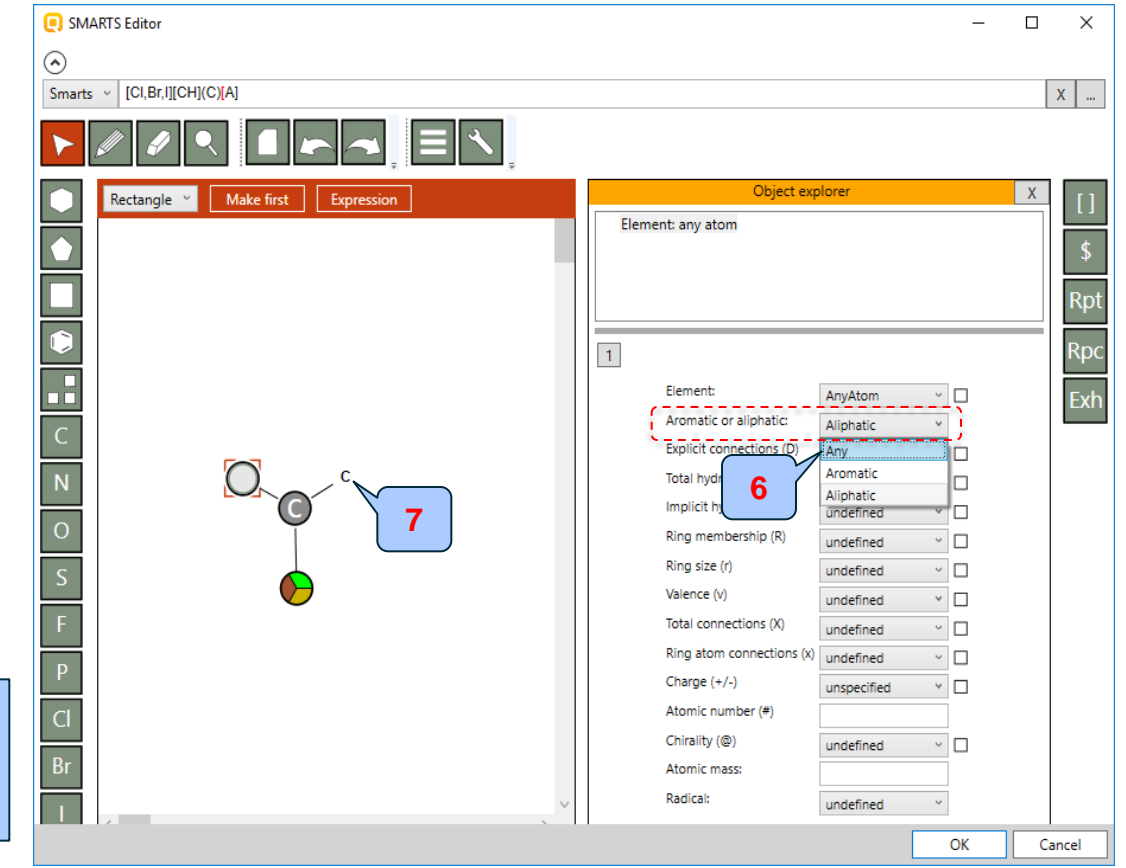

#### Example 2

Search for structures that meet the structural requirements:

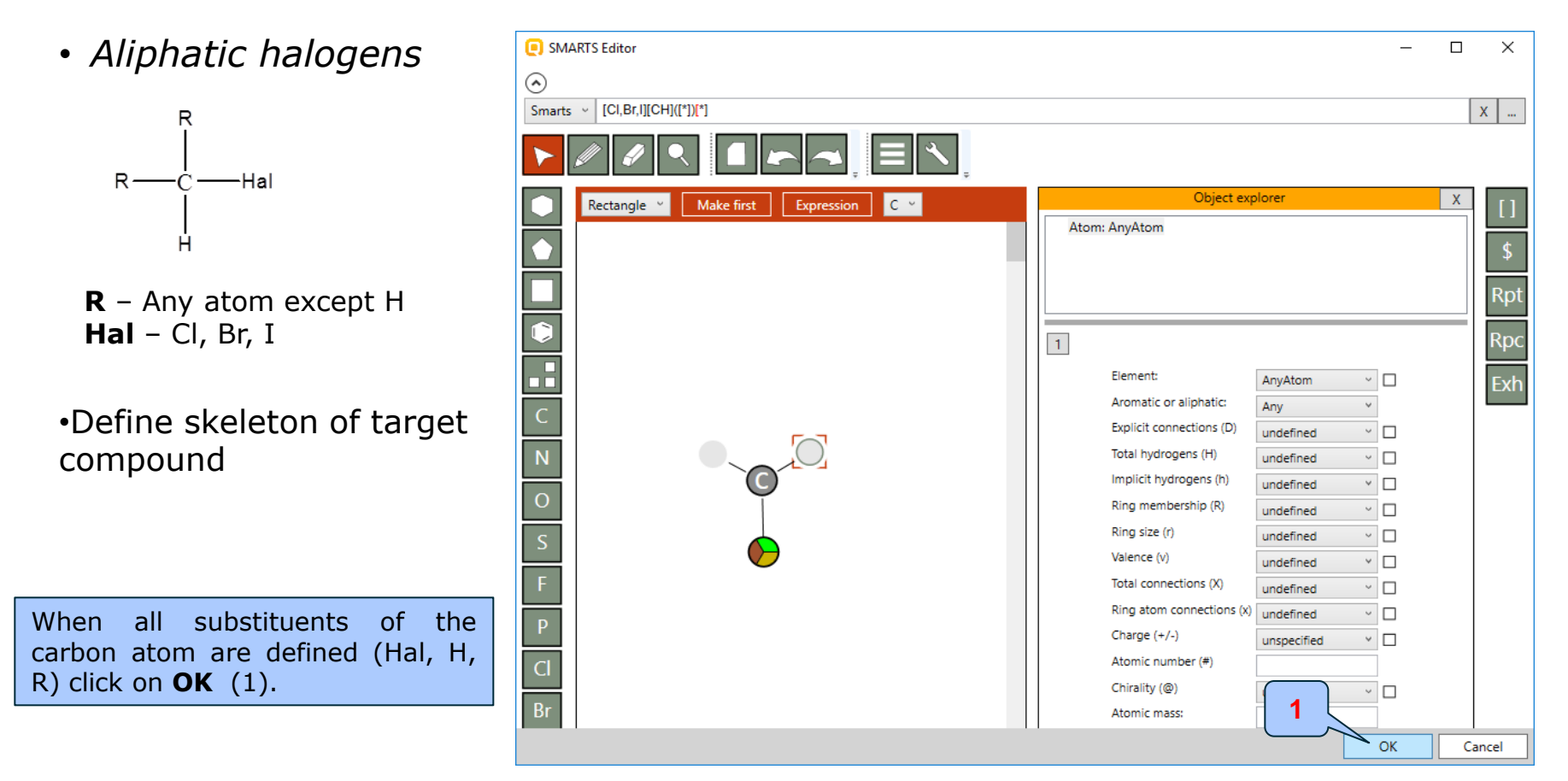

#### Example 2

Search for structures that meet the structural requirements:

• Aliphatic halogens

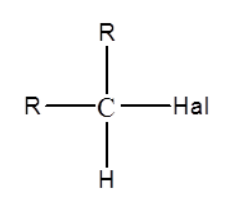

**R** – Any atom except H **Hal** – Cl, Br, I

•Define skeleton of target compound

1. The defined general structure of the aliphatic halogens appears on the separate plot; 2. Click **Add** button; 3. Double click the query to perform the search

| CAS Name Data Parameters SubFragment Category Similarity                                                                      | AND  | OR   | NOT | Delete  | Clear |
|----------------------------------------------------------------------------------------------------|------|------|-----|---------|-------|
| Clear All                                                                                                    |      |      |     |         |       |
| Subfragments:     [CI,Br,I][CH]([*])[*]       Options       Search mode:       All       Exact match       Exact connectivity |      | 3    |     |         |       |
| iew mode: Facade                                                                                                    | 2    |      |     |         |       |
| 2<br>Update<br>Add                                                                                                    | Save | Load |     |         |       |
|                                                                                                    |      |      |     | Execute | Close |

# Subfragment search for identifying chemicals

#### Aliphatic halogens

#### Example 2

• Aliphatic halogens

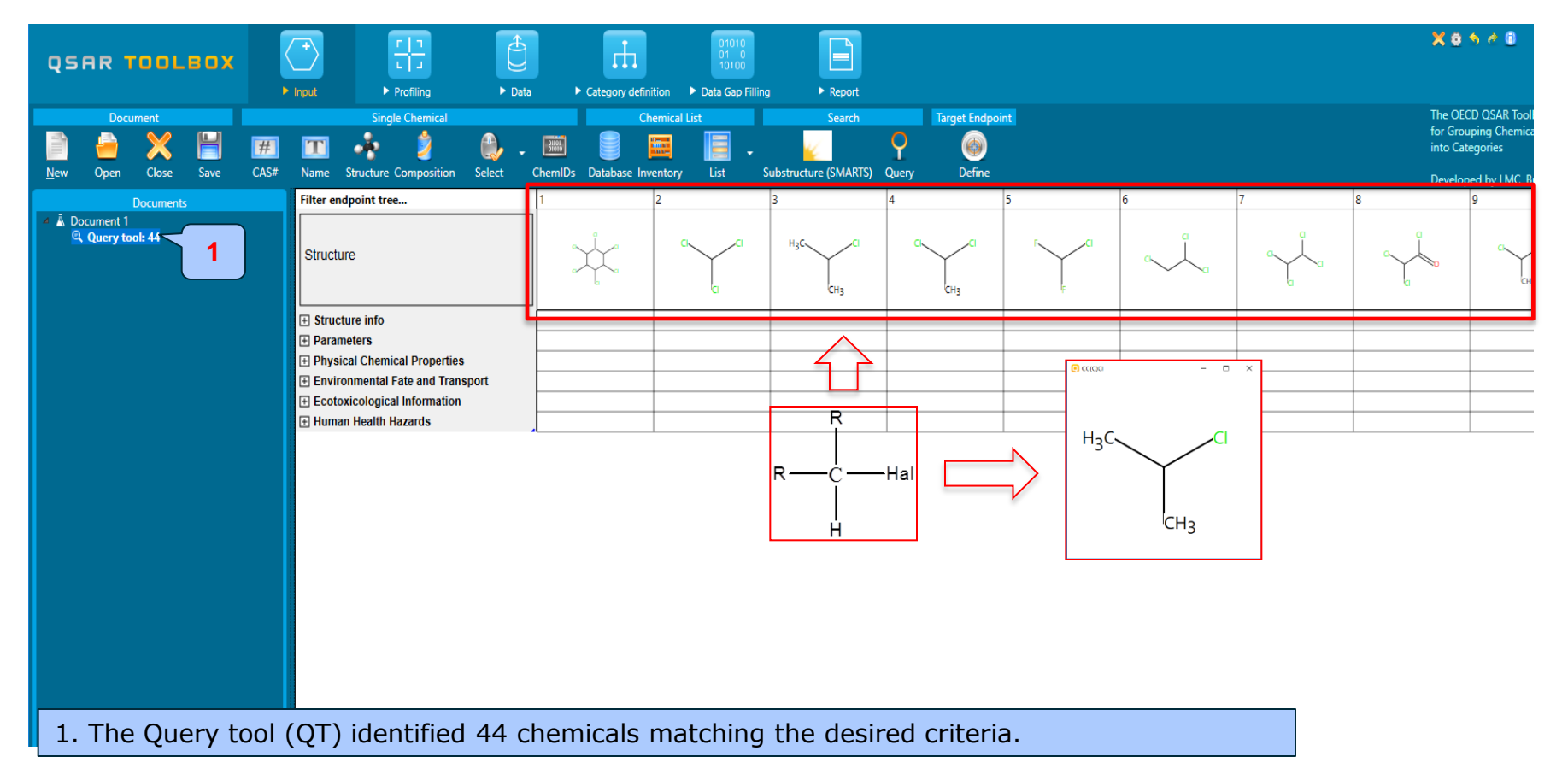

## Subfragment search for identifying chemicals BCF and (Dmax)

#### Example 3

•Structures search criteria

- Endpoint is BCF  $\geq$  10 L/kg bdwt
- 3D parameter minimum value

of Diameter maximum >15 Å

## Subfragment search for identifying chemicals BCF and (Dmax)

#### Example 3

- •Structures search criteria
  - Endpoint is BCF  $\geq$  10 L/kg bdwt
  - 3D parameter minimum value of Diameter maximum >15 Å

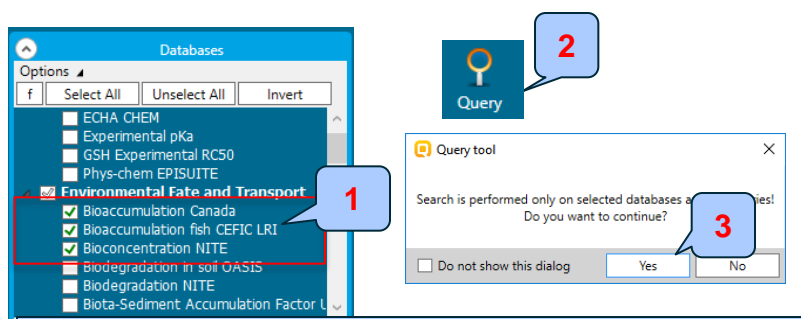

- 1. Select databases including BCF data (Bioaccumulation Canada; Bioaccumulation fish CEFIC LRI and Bioconcentration NITE). No inventory has been selected in this exercise;
- 2. Click Query button;
- 3. Confirm that the searches perform on selected databases and inventories;
- 4. Go to Data panel;
- 5. Expand the endpoint tree and select BCF;
- 6. Specify qualifier "≥" 10 in the *Mean value* field;
- Define the scale "Bioaccumulation" and appropriate unit (L/kg bdwt);
- 8. Click Add button;

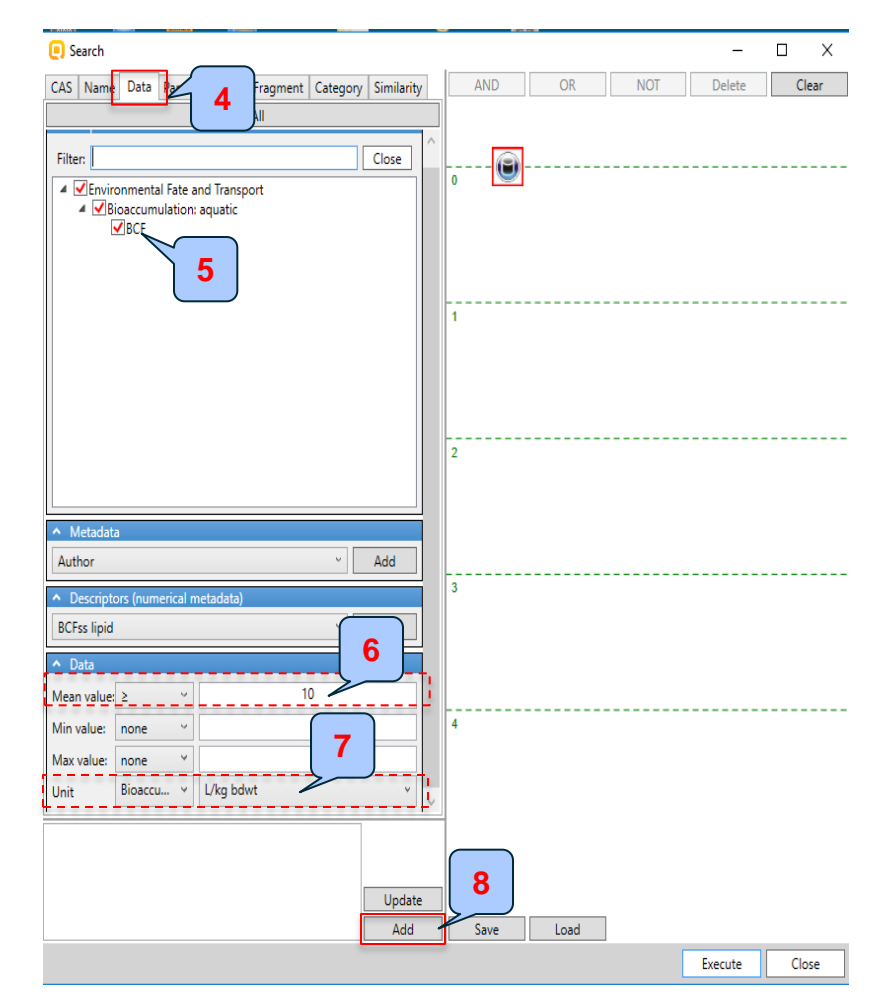
### Example 3

- •Structures search criteria
  - Endpoint is BCF  $\geq$  10 L/kg bdwt
  - 3D parameter minimum value

of Diameter maximum >15 Å

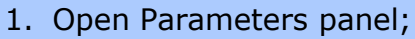

- 2. Select **Diameter maximum** from the popup list;
- Specify qualifier "≥" 15 in the *Expression* field;
- 4. Click Add button;

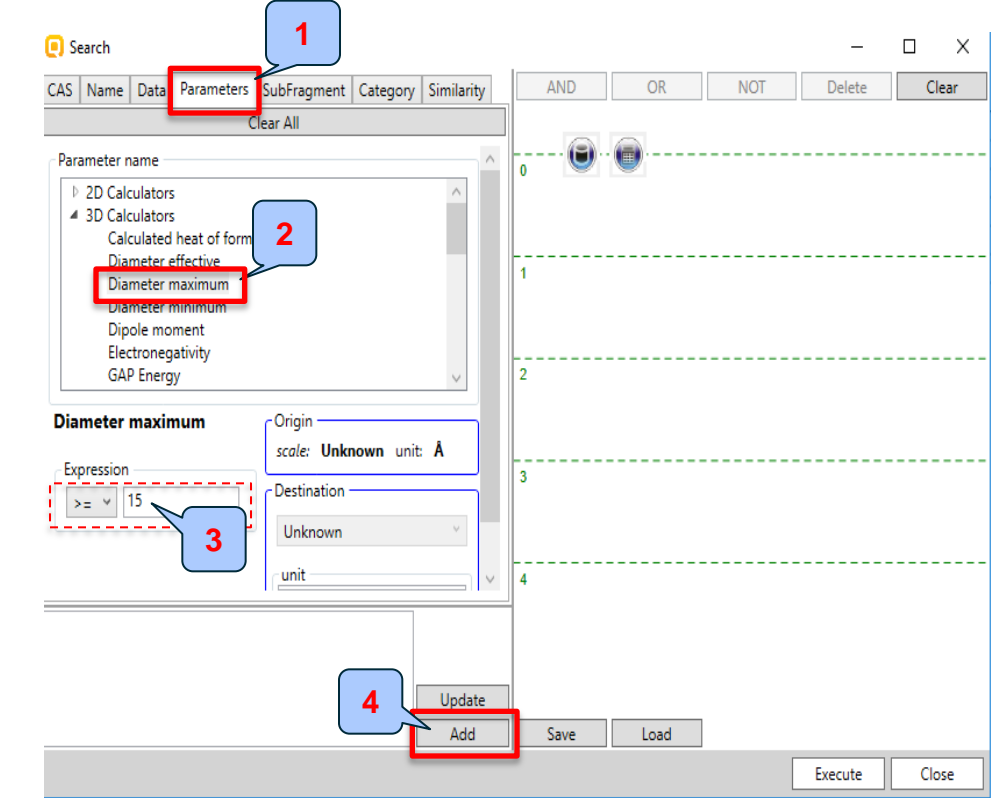

### **Example 3**

- Structures search criteria
  - Endpoint is BCF  $\geq$  10 L/kg bdwt
  - 3D parameter minimum value of Diameter maximum >15 Å

Both queries should be linked together by logical AND. For this purpose both queries should be selected first. How to do this:

1. Right click over the first query to select it (the selected boundary should become orange colored);

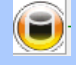

Selected auerv

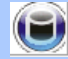

(S) Not selected query

- 2. When the both queries are selected, click "AND" button;
- 3. The two queries are combined by logical "AND";
- 4. Double click "AND" query or click "Execute" button to execute the search;

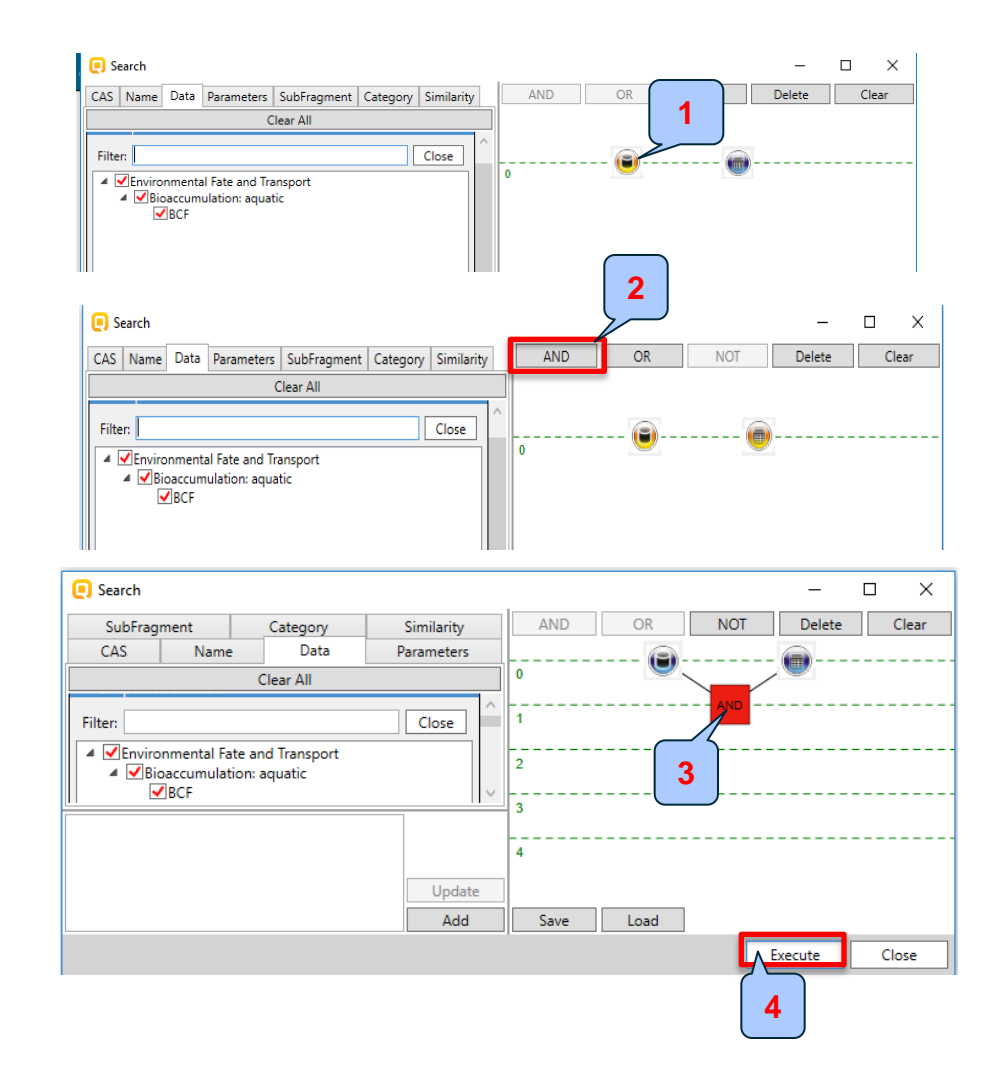

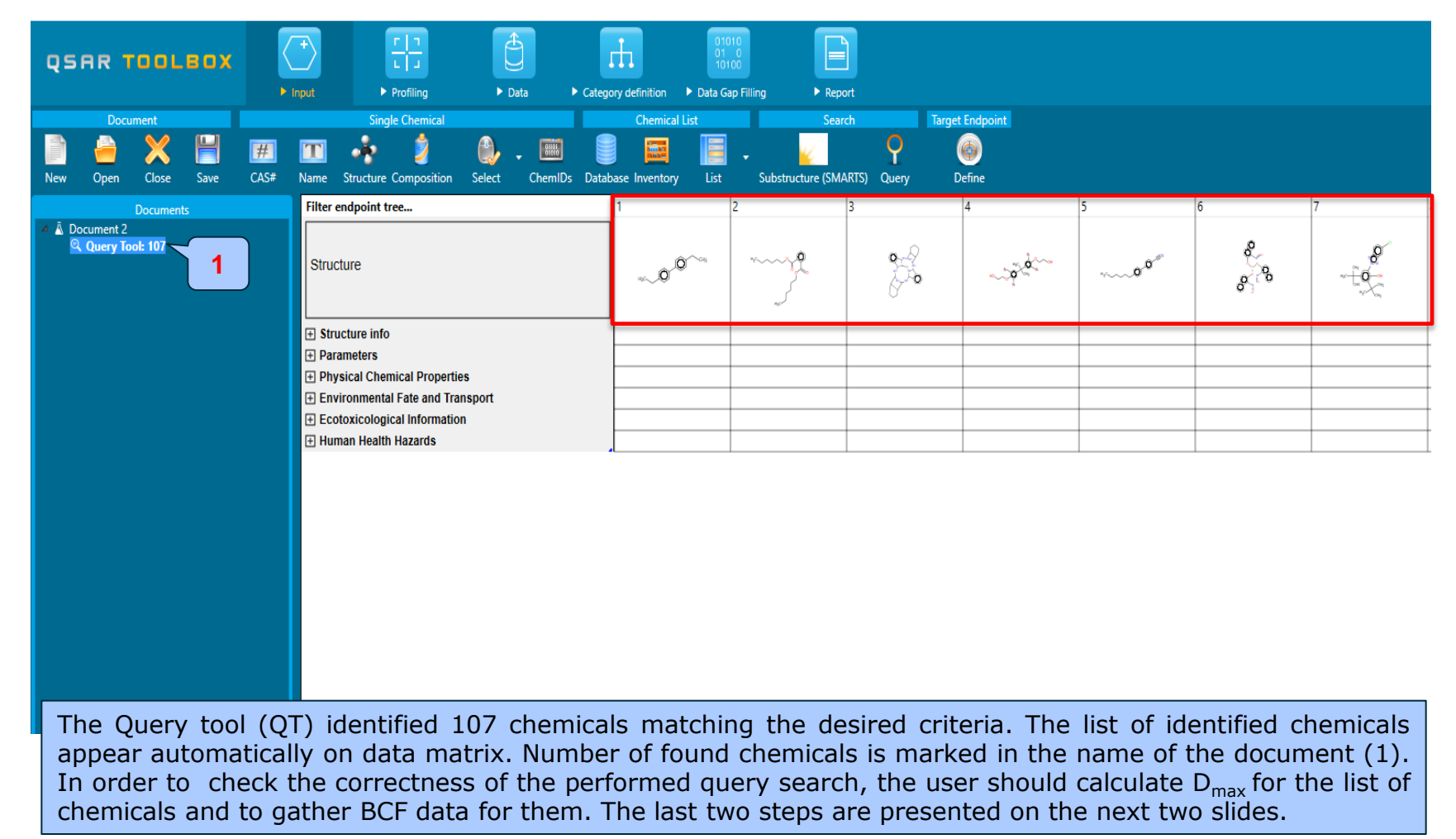

|                                                                                                    | ► Data ► Caten              | 01010<br>01 0<br>10100                                                                                          | Report                                                                                                    |                                                                                          | X 8 5 0 6                                                                                      | Þ                                                            |
|----------------------------------------------------------------------------------------------------|-----------------------------|----------------------------------------------------------------------------------------------------|----------------------------------------------------------------------------------------------------|------------------------------------------------------------------------------------------|------------------------------------------------------------------------------------------------|--------------------------------------------------------------|
| Document       Single Chemical         New       Open       Close       Save         Documents       CAS#       Name       Structure Composition         Document 1       Query tool: 107       Structure       Structure         1       If Structure info       Structure info | Select ChemIDs Data         | 1. Expand the<br>2. Expand th<br>corresponding<br>4. Select <i>Ca</i><br><i>chemicals</i> fro<br>are calculated | e <b>Parameters</b><br>e <b>3D</b> node;<br>to the <b>Diam</b><br>alculate <b>Dia</b><br>om the appear<br>d right click of | s node of t<br>3. Right c<br>neter maxi<br><i>meter ma</i><br>red menu; 5<br>over the Di | the endpoir<br>lick over t<br>i <b>mum</b> para<br><b>aximum f</b><br>5. Once the<br>ameter ma | nt tree;<br>he row<br>ameter;<br>for all<br>values<br>aximum |
| 3                                                                                                    |                             | row and select                                                                                                  | t Sort values                                                                                                    | by <b>Ascend</b>                                                                         | <b>ing</b> order.                                                                              |                                                              |
| 2 Calculated heat of format                                                                                                    | Not calculated Not ca       | alculated Not calculated                                                                                        | Not calculated                                                                                                    | Not calculated                                                                           | Not calculated                                                                                 | Nc                                                           |
| Diameter effective                                                                                                    | Not calculated Not ca       | alculated Not calculated                                                                                        | Not calculated                                                                                                    | Not calculated                                                                           | Not calculated                                                                                 | Nc                                                           |
| Diameter maximum                                                                                                    | Not calculated              | Not calculated                                                                                                  | Not calculated                                                                                                    | Not calculated                                                                           | Not calculated                                                                                 | Nc                                                           |
| Diameter minimum                                                                                                    | Not calculated Calculate    | e/extract all parameters for all chemi                                                                          |                                                                                                    | Not calculated                                                                           | Not calculated                                                                                 | Nc                                                           |
| Dipole moment                                                                                                    | Not calculated Calculate    | e/extract all parameters                                                                                        |                                                                                                    | Not calculated                                                                           | Not calculated                                                                                 | Nc                                                           |
| Electronegativity                                                                                                    | Not calculated Calculate    | e/extract all 3D parameters for all ch                                                                          | emicals                                                                                                    | Not calculated                                                                           | Not calculated                                                                                 | Nc                                                           |
| GAP Energy                                                                                                    | Not calculated Calculated   | e/extract all 3D parameters                                                                                     |                                                                                                    | Not calculated                                                                           | Not calculated                                                                                 | Nc                                                           |
| Geometric info Wenier index                                                                                                    | Not calculated Calculat     | e/extract "Diameter maximum"                                                                                    |                                                                                                    | Not calculated                                                                           | Not calculated                                                                                 | Nc                                                           |
| Geometric Wenier index                                                                                                    | Calculati                   | e/extract "Diameter maximum" for a                                                                              | II chemicals                                                                                                    | Not calculated                                                                           | Not calculated                                                                                 | Nc                                                           |
| HOMO Energy                                                                                                    |                             |                                                                                                    |                                                                                                    | Not calculated                                                                           | Not calculated                                                                                 | Nc                                                           |
| LUMO Energy                                                                                                    | 4 ted Diamete               | r maximum                                                                                                    | •                                                                                                    | Not calculated                                                                           | Not calculated                                                                                 | Nc                                                           |
| Maximum distance                                                                                                    | ted 👤 Explain               |                                                                                                    |                                                                                                    | Not calculated                                                                           | Not calculated                                                                                 | Nc                                                           |
| Maximum donor delocalizability                                                                                                    | Not calculated 👷 Delete n   | rediction                                                                                                    |                                                                                                    | Not calculated                                                                           | Not calculated                                                                                 | Nc                                                           |
| Planarity                                                                                                    | Not calculated              | rediction                                                                                                    |                                                                                                    | Not calculated                                                                           | Not calculated                                                                                 | Nc                                                           |
| Planarity conjugated                                                                                                    | Not calculated Set AOP      | target                                                                                                    |                                                                                                    | Not calculated                                                                           | Not calculated                                                                                 | Nc                                                           |
| VdW surface                                                                                                    | Not calculated Use for a    | AOP                                                                                                    |                                                                                                    | Not calculated                                                                           | Not calculated                                                                                 | Nc                                                           |
| VdW surface DPSA1                                                                                                    | Not calculated Conv         |                                                                                                    |                                                                                                    | Not calculated                                                                           | Not calculated                                                                                 | Nc                                                           |
|                                                                                                    | Not calculated Not ca       | alculated Not calculated                                                                                        | Not calculated                                                                                                    | Not calculated                                                                           | Not calculated                                                                                 | Ne                                                           |
|                                                                                                    | index a                     |                                                                                                    |                                                                                                    |                                                                                          |                                                                                                |                                                              |
| Diameter maximum                                                                                                    | 15.8 (16÷16) Å 16.9 (       | 23.7÷23.7) Å   16.2 (17.3÷17.3) Å                                                                               | A 16.4 (18.5÷18.5) Å                                                                                                    | 17.4 (20.2÷20.2) Å                                                                       | 17.6 (19.7÷19.7) Å                                                                             | 15.7                                                         |
| — Diameter minimum                                                                                                    | Export Data matrix          |                                                                                                    | Not calculated                                                                                                    | Not calculated                                                                           | Not calculated                                                                                 | Not                                                          |
| Dipole moment                                                                                                    | Generation Expand branch    |                                                                                                    | Not calculated                                                                                                    | Not calculated                                                                           | Not calculated                                                                                 | Not                                                          |
| Electronegativity                                                                                                    | Collapse branch             |                                                                                                    | Not calculated                                                                                                    | Not calculated                                                                           | Not calculated                                                                                 | Not                                                          |
| Gap Ellergy                                                                                                    | Expand All                  |                                                                                                    | Not calculated                                                                                                    | Not calculated                                                                           | Not calculated                                                                                 | Not                                                          |
| Geometric Wenier index                                                                                                    | Collapse All                |                                                                                                    | Not calculated                                                                                                    | Not calculated                                                                           | Not calculated                                                                                 | Not                                                          |
| HOMO Energy                                                                                                    |                             |                                                                                                    | Not calculated                                                                                                    | Not calculated                                                                           | Not calculated                                                                                 | Not                                                          |
|                                                                                                    | larget endpoint             | •                                                                                                    | Not calculated                                                                                                    | Not calculated                                                                           | Not calculated                                                                                 | Not                                                          |
| Maximum distance                                                                                                    | Open path                   |                                                                                                    | Not calculated                                                                                                    | Not calculated                                                                           | Not calculated                                                                                 | Not                                                          |
| Maximum donor delocalizability                                                                                                    | Copy path                   |                                                                                                    | Not calculated                                                                                                    | Not calculated                                                                           | Not calculated                                                                                 | Not                                                          |
| Planarity                                                                                                    | Superior                    |                                                                                                    | Not calculated                                                                                                    | Not calculated                                                                           | Not calculated                                                                                 | Not                                                          |
| Planarity conjugate                                                                                                    |                             |                                                                                                    |                                                                                                    | Not calculated                                                                           | Not calculated                                                                                 | Not                                                          |
| VdW surface                                                                                                    | Sort                        | · · · · ·                                                                                                    | 1 Ascending                                                                                                    | Not calculated                                                                           | Not calculated                                                                                 | Not                                                          |
| VdW surface DPSA 5                                                                                                    | Calculate/extract all paran | neters for all chemicals                                                                                        | Descending                                                                                                    | Not calculated                                                                           | Not calculated                                                                                 | Not                                                          |
| VdW surface DPSA                                                                                                    | Calculate/extract all 3D pa | rameters for all chemicals                                                                                      | Descending                                                                                                    | Not calculated                                                                           | Not calculated                                                                                 | Not                                                          |
| VdW surface DPSA3                                                                                                    | Diameter maximum            | •                                                                                                    | Not calculated                                                                                                    | Not calculated                                                                           | Not calculated                                                                                 | Not                                                          |
| VdW surface PNSA1                                                                                                    | Activate AOP                |                                                                                                    | Not calculated                                                                                                    | Not calculated                                                                           | Not calculated                                                                                 | Not                                                          |
| Vdw surface PNSA2                                                                                                    |                             |                                                                                                    | I Not calculated                                                                                                    | INOt calculated                                                                          | I NOT CAICUIATED                                                                               | INOT                                                         |

| QSAR TOOLBOX                                                                                             | +     -       L     -       Input     >                                           | Data     Catego           | 01010<br>01 0<br>10100<br>ory definition Data Gap Fillir | ng Freport          |                               |                              |                      |                      |                      |                      |
|----------------------------------------------------------------------------------------------------|-----------------------------------------------------------------------------------|---------------------------|----------------------------------------------------------|---------------------|-------------------------------|------------------------------|----------------------|----------------------|----------------------|----------------------|
| Data Import Export<br>Gather CLID6                                                                       |                                                                                   | 1                         |                                                          |                     |                               |                              |                      |                      |                      |                      |
| 2     ments     Databases                                                                                | ad data?                                                                          | _                         | ×                                                        | 3                   |                               | 4                            | 5                    | 6                    | 7                    | 8                    |
| Options                                                                                                  | Il endpoints 🔾 Choose                                                             | from Tautomers            | OK Cancel                                                | ŔÔ                  | .\X                           | Ř                            | ×                    | ૾૾ૻૣ૾ૺ૰              | \$0_0^*              | 00                   |
| Chemical Reactivity COLIPA<br>ECHA CHEM<br>Experimental pKa<br>GSH Experimental RC50                     | Parameters                                                                        |                           |                                                          |                     | 424 points addec              | l across 107 chemica         | ls. <b>4</b>         |                      |                      |                      |
|                                                                                                    | D     Physical Chemical Prope     Environmental Fate and     Bioaccumulation: and | rties<br>Transport        | 6                                                        | _                   |                               |                              | ОК                   | 5                    |                      |                      |
| Biodegradation in soil OASIS<br>Biodegradation NITE<br>Biota-Sediment Accumulation Factor L<br>ECHA CHEM | Bioaccumulation. ten                                                              | (107/424)                 | M: 3.3 log(L/kg bdwl M: 1.                               | 04 log(L/kg bdv 📕 N | l: 1.4 log(L/kg bdwl          | M: 0.857 log(L/kg bc         | M: 2.04 log(L/kg bdv | M: 1.32 log(L/kg bdv | M: 1.82 log(L/kg bdv | M: 2.7 log(L/kg bdwl |
| ECOTOX<br>Hydrolysis rate constant OASIS<br>KM database Environment Canada<br>Phys-chem EPISUITE         | Photodegradation     Stability in Water     Transport and Distribution            | ution between Environment |                                                          |                     |                               |                              |                      |                      |                      |                      |
| Ecotovical aginal Tafarmatian                                                                            | <ul> <li>              Ecotoxicological Informa</li></ul>                         | lion ,                    |                                                          |                     | 1. Go                         | to the Da                    | <i>ata</i> modu      | le;                  |                      |                      |
|                                                                                                    |                                                                                   |                           |                                                          |                     | 2. The<br><b>Ga</b><br>3 Clic | e databa<br><b>ther</b> data | ises are<br>i;       | e already            | y select             | ed, click            |
|                                                                                                    |                                                                                   |                           |                                                          |                     | 4. Clic<br>5. Dat             | ck <b>OK</b> ;<br>ta appear  | on data              | matrix;              |                      |                      |
|                                                                                                    |                                                                                   |                           |                                                          |                     | 6 41                          | 107 chen                     | nicals hav           | BCE da               | ata                  |                      |

LC 50 and predefined category (Aldehydes)

### Example 4

•Structures search criteria

- Endpoint: LC 50 <1 mg/l
- Fish: P.promelas
- Effect: *Mortality*
- Predefined category: *aldehydes*

- Structures search criteria
  - Endpoint: LC 50 <1 mg/l
  - Fish: *P.promelas*
  - Effect: *Mortality*
  - Predefined category aldehydes

|                                  | Query                                                  |
|----------------------------------|--------------------------------------------------------|
| Databases                        |                                                        |
| ptions 🖌                         | Query tool                                             |
| f Select All Unselect All Invert | The query was created with the following data sources: |
|                                  | Bioaccumulation Canada                                 |
| Ecotoxicological Information     | Bioaccumulation fish CEFIC LRI                         |
| Aquatic ECETOC                   | Bioconcentration NITE                                  |
| 🗸 Aquatic Japan MoE              |                                                        |
|                                  |                                                        |
|                                  | Would you like to restore them?                        |
| ECHA CHEM                        | from you me to restore them                            |
| ECOTOX                           |                                                        |
|                                  |                                                        |

- 1. Select databases related to LC50 data (Aquatic ECETOC; aquatic Japan MoE; Aquatic OASIS; ECOTOX). No inventories has been selected in this case;
- 2. Click Query tool button;
- Select "No";
- 4. Go to Data panel;
- 5. Type in filter the name of searched endpoint (LC50);
- Select Aquatic Toxicity and expand the endpoint tab;
- 7. Check **LC50**

| SubFragment                                                                                                    | Category     | arity      | AND | OK |
|----------------------------------------------------------------------------------------------------|--------------|------------|-----|----|
| CAS Name                                                                                                    | Data         | Parameters |     |    |
|                                                                                                    | Clear All    | -          | ī]  |    |
| ▲ Endpoint de                                                                                                    |              | ^          | ĺ   |    |
| Filter: LC50                                                                                                    |              | Close      |     |    |
|                                                                                                    | nformation   |            |     |    |
| ▲ ✓ Aquetic Toxici                                                                                                    | ty C         |            |     |    |
| ✓LC50                                                                                                    |              |            |     |    |
|                                                                                                    |              |            | 1   |    |
| Terrestrial Tox                                                                                                    | icity 7      |            |     |    |
|                                                                                                    | -            |            |     |    |
|                                                                                                    |              |            |     |    |
|                                                                                                    |              |            |     |    |
|                                                                                                    |              |            | 2 × |    |
|                                                                                                    |              |            |     |    |
|                                                                                                    |              |            |     |    |
|                                                                                                    |              |            |     |    |
|                                                                                                    |              |            |     |    |
| ✓ Metadata                                                                                                    |              |            | 3   |    |
| <ul> <li>Metadata</li> <li>Descriptors (numeric.)</li> </ul>                                                                                                    | al metadata) |            | 3   |    |
| <ul> <li>Metadata</li> <li>Descriptors (numeric)</li> <li>Duration</li> </ul>                                                                                                    | al metadata) | × Add      | 3   |    |
| Metadata     Descriptors (numeric)     Duration     Data                                                                                                    | al metadata) | × Add      | 3   |    |
| <ul> <li>Metadata</li> <li>Descriptors (numerical<br/>Duration</li> <li>Data</li> </ul>                                                                                                    | al metadata) | × Add      | 3   |    |
| Metadata     Descriptors (numeric)     Duration     Data Mean value: none                                                                                                    | al metadata) | × Add      | 3   |    |
| Metadata     Descriptors (numeric)     Duration     Data Mean value: none Min value: none                                                                                                    | al metadata) | × Add      | 3   |    |
| Metadata  Mean value:  Max value:  Mean value:  None  None None | al metadata) | × Add      | 3   |    |
| Metadata     Descriptors (numeric)     Duration     Data Mean value: none Min value: none Max value: none                                                                                                    | al metadata) | Add        | 3   |    |
| Metadata     Descriptors (numeric)     Duration     Data Mean value: none Min value: none Max value: none                                                                                                    | al metadata) | Add        | 3   |    |
| Metadata     Descriptors (numeric)     Duration     Data Mean value: none Min value: none Max value: none                                                                                                    | al metadata) | Add        | 3   |    |
| Metadata     Descriptors (numerical     Duration     Data Mean value: none Min value: none Max value: none                                                                                                    | al metadata) | Add        | 3   |    |

LC 50 and predefined category (Aldehydes)

- •Structures search criteria
  - Endpoint: LC 50 <1 mg/l
  - Fish: *P.promelas*
  - Effect: *Mortality*
  - Predefined category: *aldehydes*

- 1. Open Metadata field
- 2. Select "**Test organism (species)**" from thedrop-down menu;
- 3. Click Add;
- 4. Select *Pimephales promelas* from the dropdown menu;
- 5. Click Add;
- 6. Go back to **Metadata** field and select **Effect** from the drop-down menu;
- 7. Click Add;
- 8. Use filter to find **"Mortality**" from the appeared drop-down menu;
- 9. Click Add

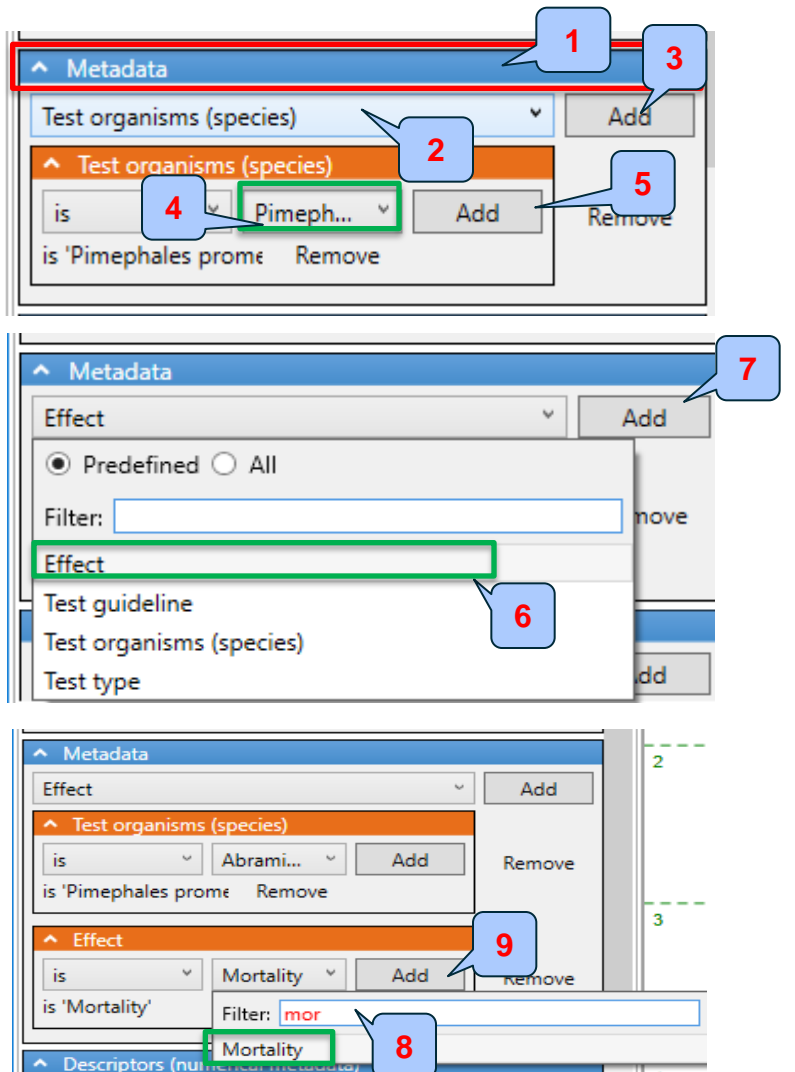

C Court

### Example 4

- Structures search criteria
  - Endpoint: LC 50 <1 mg/l
  - Fish: P.promelas
  - Effect: *Mortality*
  - Predefined category: *aldehydes*

| SubFrag<br>CAS                                                                                             | ment<br>Name                                                                                | Category<br>Data                   | Similarity |   | AND  | OR   | NOT | Delete | ( |
|----------------------------------------------------------------------------------------------------|---------------------------------------------------------------------------------------------|------------------------------------|------------|---|------|------|-----|--------|---|
| CAS                                                                                                    | Name                                                                                        | Data                               | Parameters |   |      |      |     |        |   |
|                                                                                                    |                                                                                             |                                    | renemeters |   |      |      |     |        |   |
|                                                                                                    |                                                                                             | Clear All                          |            |   |      |      |     |        |   |
|                                                                                                    |                                                                                             |                                    |            | 0 |      |      |     |        |   |
| <ul> <li>Metadata</li> </ul>                                                                               |                                                                                             |                                    |            | 1 |      |      |     |        |   |
| Effect                                                                                                    |                                                                                             |                                    | Y Add      |   |      |      |     |        |   |
| <ul> <li>lest org</li> <li>is</li> <li>'Pimepha</li> <li>Effect</li> <li>is</li> <li>'Mortality</li> </ul> | anisms (species)<br>✓ Abrami<br>les promε Ren<br>✓ Mortali<br>✓ Ren                         | v Add<br>nove<br>ty v Add<br>nove  | Remove     | 2 |      |      |     |        |   |
| <ul> <li>Descripto</li> <li>Duration</li> <li>Data</li> </ul>                                              | ors (numerical m                                                                            | etadata)                           | ~ Add      | 3 | 1    |      |     |        |   |
| Mean value:                                                                                                | none v<br>Mass co v                                                                         | <b>5</b><br>mg/L                   | 3          | 4 |      |      |     |        |   |
| 4                                                                                                    | Filter: mas<br>Mass concentra<br>Mass<br>Mass fraction<br>Concentration i<br>Administered d | tion<br>n body (mass)<br>ose(mass) | Update     |   | Save | Load | ]   |        |   |

- 1. Open **Data** panel;
- Open qualifiers from Mean value and select "<";</li>
- 3. Type "1" in the blank field;
- 4. Use Filter to find "Mass concentration";
- 5. Select "**mg/l**" from the list with units;
- 6. Click Add;

 $\mathbf{v}$ 

- •Structures search criteria
  - Endpoint: LC 50 <1 mg/l
  - Fish: *P.promelas*
  - Effect: *Mortality*
  - Predefined category: *aldehydes*

| E Search                                                                                                    |          |       |      |     | _       | ×     |
|----------------------------------------------------------------------------------------------------|----------|-------|------|-----|---------|-------|
| CAS Name Data ers                                                                                              |          | AND   | OR   | NOT | Delete  | Clear |
| SubFragment Category 🚽 1 ty                                                                                    |          |       |      |     |         |       |
| Clear All                                                                                                    |          |       |      |     |         |       |
| Profile: Organic functional groups                                                                             | ~ -      | 📵 ·   |      |     |         | <br>  |
| Target                                                                                                    | - I`     |       |      |     |         |       |
| Aldebyde 2                                                                                                    |          |       |      |     |         |       |
|                                                                                                    |          |       |      |     |         |       |
|                                                                                                    |          |       |      |     |         |       |
| 5                                                                                                    |          | <br>1 |      |     |         | <br>  |
|                                                                                                    |          |       |      |     |         |       |
|                                                                                                    |          |       |      |     |         |       |
|                                                                                                    |          |       |      |     |         |       |
|                                                                                                    |          |       |      |     |         |       |
| Down Up                                                                                                    | _ 2      | 2     |      |     |         | <br>  |
| Profiles                                                                                                    |          |       |      |     |         |       |
| Acrylic acids                                                                                                  | ^        |       |      |     |         |       |
| Acyl halide                                                                                                    |          |       |      |     |         |       |
| Acylal 3                                                                                                    |          |       |      |     |         |       |
| Acyloin                                                                                                    |          | 3     |      |     |         | <br>  |
| Aldehyde                                                                                                    | 1        |       |      |     |         |       |
| Aldimine                                                                                                    |          |       |      |     |         |       |
| Aldoxime derivatives                                                                                           |          |       |      |     |         |       |
| Aliphatic amine, primary                                                                                       |          |       |      |     |         | <br>  |
| and a second second second second second second second second second second second second second second second | <u> </u> | 4     |      |     |         |       |
| Combine profiles Invert                                                                                        |          |       |      |     |         |       |
| AND OR     Strict                                                                                              |          |       |      |     |         |       |
|                                                                                                    |          |       |      |     |         |       |
| ndpointPath/EndpointDefinition :                                                                               |          |       |      |     |         |       |
| extual Metadata:                                                                                               |          |       |      |     |         |       |
| Text metadata: Test organisms (species) is Updat                                                               | te       |       |      |     |         |       |
| Iext metadata: Effect is 'Mortality'                                                                           | 1        | Save  | Load |     |         |       |
|                                                                                                    |          |       |      |     | Everute | lese  |
|                                                                                                    |          |       |      |     | execute | lose  |

- 1. Open Category panel;
- 2. Use *Filter* to find **Organic functional groups** profiler from the list with profilers;
- 3. Find "Aldehyde";
- 4. Click "**Up**" to move the selected category from panel "*Profilers*" to the panel "*Target*"
- 5. The selected category appears in the panel "Target"

### Example 4

### •Structures search criteria

- Endpoint: LC 50 <1 mg/l
- Fish: P.promelas
- Effect: *Mortality*
- Predefined category: *aldehydes*

1. Click Add button;

2. The query with predefined category appears on the logic panel.

The both queries should be combined by logical "AND". Follow the steps explained on slide # 39

- 3. Right click over the both queries to highlight them;
- 4. Click **AND** button;
- The two queries are combined by logical "AND";
- 6. Click **Execute** button in order to execute the Query

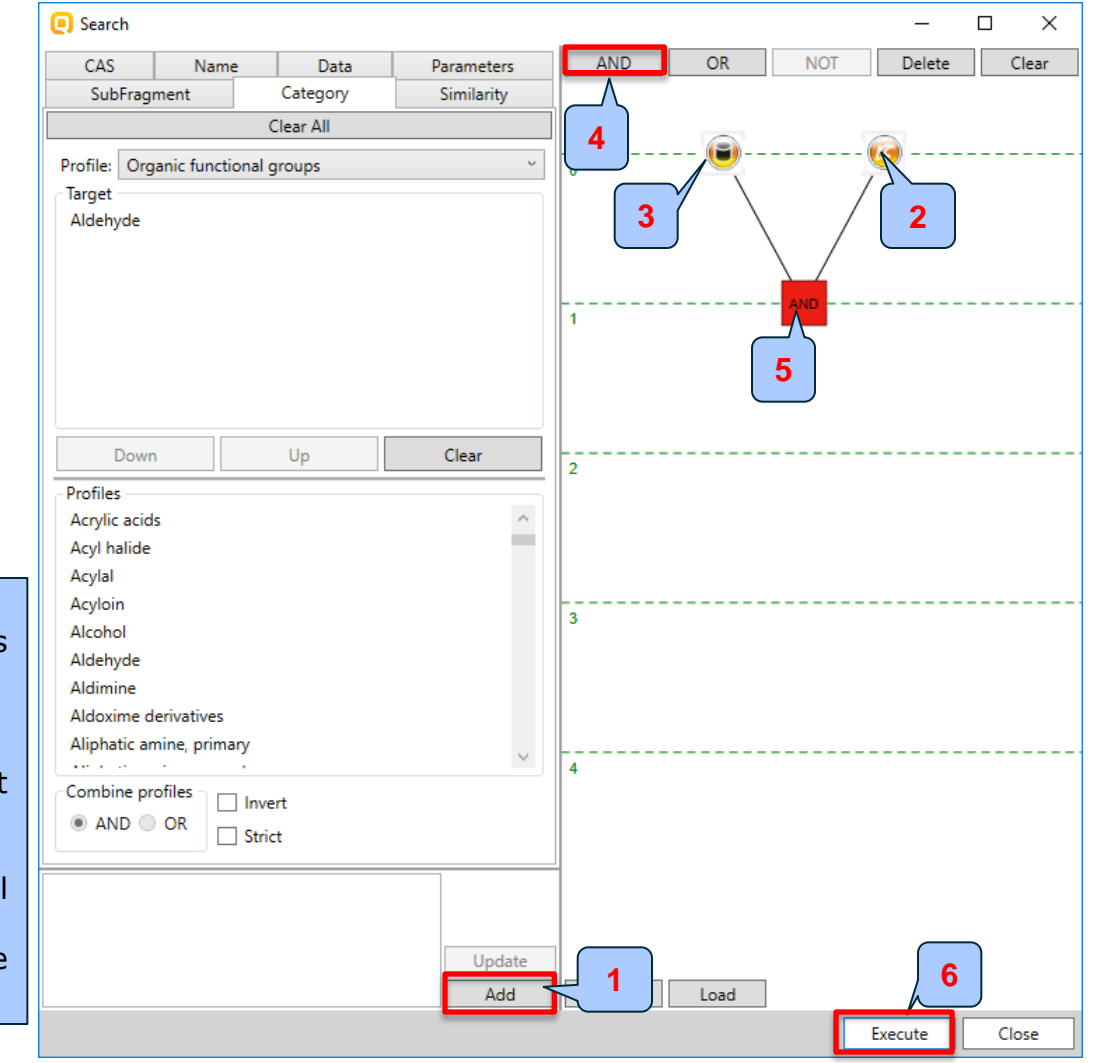

LC 50 and predefined category (Aldehydes)

#### **Example 4**

| QSAR TOOLEOX                                        | Input Profiling Data                                                                                                    | ry definition   Data Ga | p Filling > Repo | rt |   |   |            |
|-----------------------------------------------------|----------------------------------------------------------------------------------------------------|-------------------------|------------------|----|---|---|------------|
| Data Import Export<br>Gather Import IUCLID6 IUCLID6 |                                                                                                    |                         |                  |    |   |   |            |
| Documents                                           | Filter endpoint tree Structure                                                                                                    | Lag                     | 2                | 3  | 4 | 5 | 6<br>~_0_0 |
|                                                     | Structure info     Parameters     Physical Chemical Properties     Environmental Fate and Transport     Ecotoxicological Information     Human Health Hazards |                         |                  |    |   |   |            |
| Options ▲     f Select All Unselect All Invert      |                                                                                                    |                         |                  |    |   |   |            |

The Query tool (QT) identified 6 chemicals matching the desired criteria. The list of identified chemicals appear automatically on the data matrix. Number of found chemicals is marked in the name of the node (1). In order to check the correctness of the performed query search the user should gather ecotox data and profile according to OFG Profiler. The last two steps are presented on the next two slides.

LC 50 and predefined category (Aldehydes)

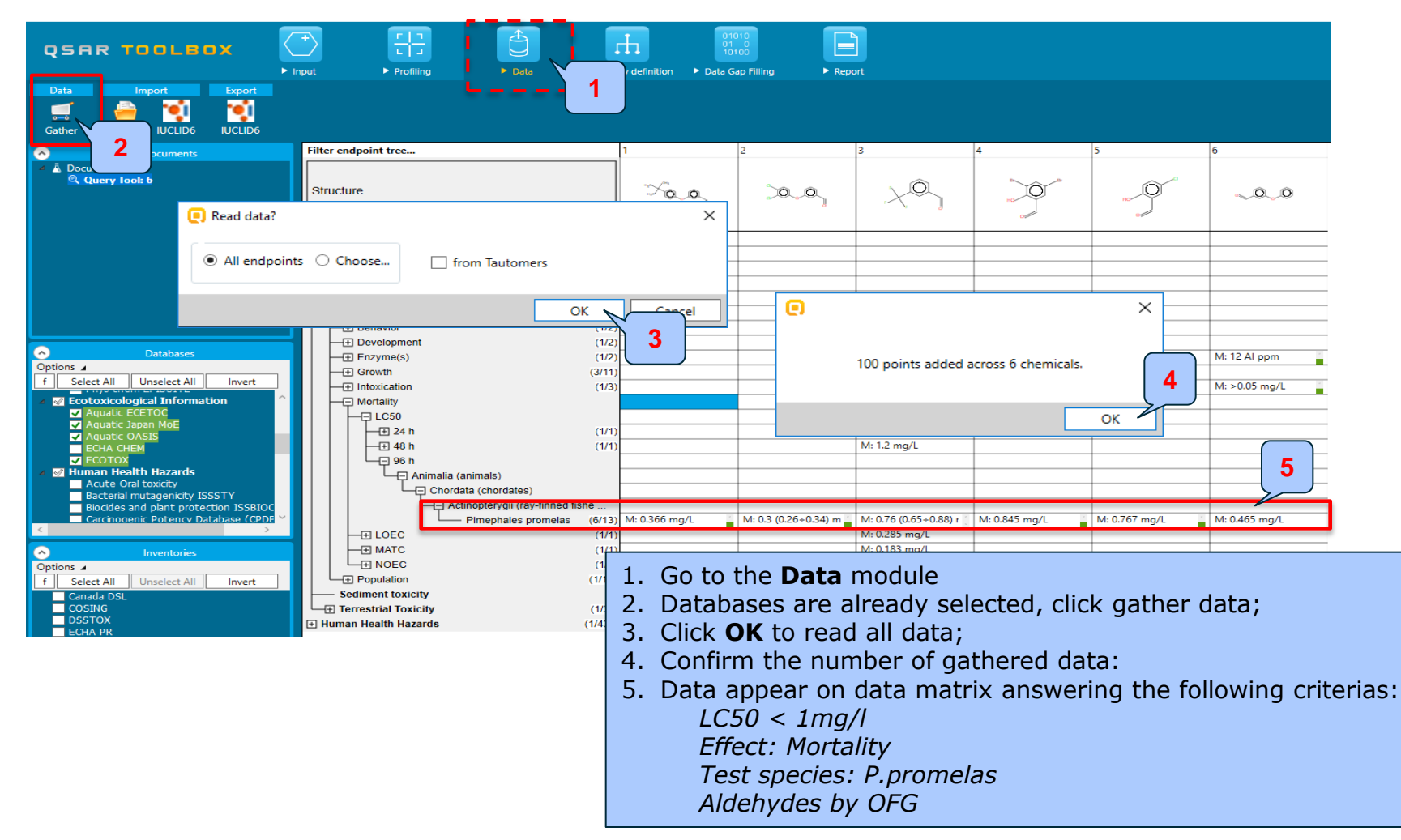

LC 50 and predefined category (Aldehydes)

| QSAR TOOLBOX                               | nput Profiling Data Catego                                                                                                    | ory definition                                                                           | ap Filling ► Repr                        | prt                              |                                           |                                           |                           |
|--------------------------------------------|----------------------------------------------------------------------------------------------------|------------------------------------------------------------------------------------------|------------------------------------------|----------------------------------|-------------------------------------------|-------------------------------------------|---------------------------|
| Documents     Document 1     Query Tool: 6 | Filter endpoint tree Structure Structure Parameters Physical Chemical Properties Environmental Fate and Transport Ecotoxicological Information Human Health Hazards | 1<br>                                                                                    | 2<br>OO<br>M: 0.3 (0.26+0.34) m          | 3<br>                            | 4<br>M: 0.845 mg/L                        | 5<br>M: 0.767 mg/L                        | 6<br>                     |
| Profiling methods      Options             | Organic functional groups                                                                                                    | Aldehyde<br>Alkyl (hetero)arenes<br>Alkyl-, alkenyl- and z<br>Aryl<br>Ether<br>tert-Bubd | Aldehyde<br>Aryl<br>Aryl halide<br>Ether | Aldehyde<br>Alkyl halide<br>Aryl | Aldehyde<br>Aryl<br>Aryl halide<br>Phenol | Aldehyde<br>Aryl<br>Aryl halide<br>Phenol | Aldehyde<br>Aryl<br>Ether |

- 1. Go to the *Profiling* module;
- 2. Check Organic functional group profile;
- 3. Click Apply;
- 4. All 6 chemicals have "Aldehyde" fragment within its structure;

Chemicals with Ames and Carcinogenicity positive data including Epoxide fragment

### Example 5

- Structures search criteria
  - Endpoint: Gene mutation
  - Species: S.thyphimurium
  - Data: Positive

#### AND

- Endpoint: Summary carcinogenicity
- Species: Rat
- Route: gavage
- Data: Positive
- Predefined category: *Epoxides*

# Subfragment search for identifying chemicals

Chemicals with Ames and Carcinogenicity positive data including Epoxide fragment

### Example 5

- Structures search criteria
  - Endpoint: Gene mutation
  - Species: S.thyphimurium
  - Data: Positive

#### AND

- Endpoint: Summary carcinogenicity
- Species: Rat
- Route: gavage
- Data: Positive
- Predefined category: Epoxides

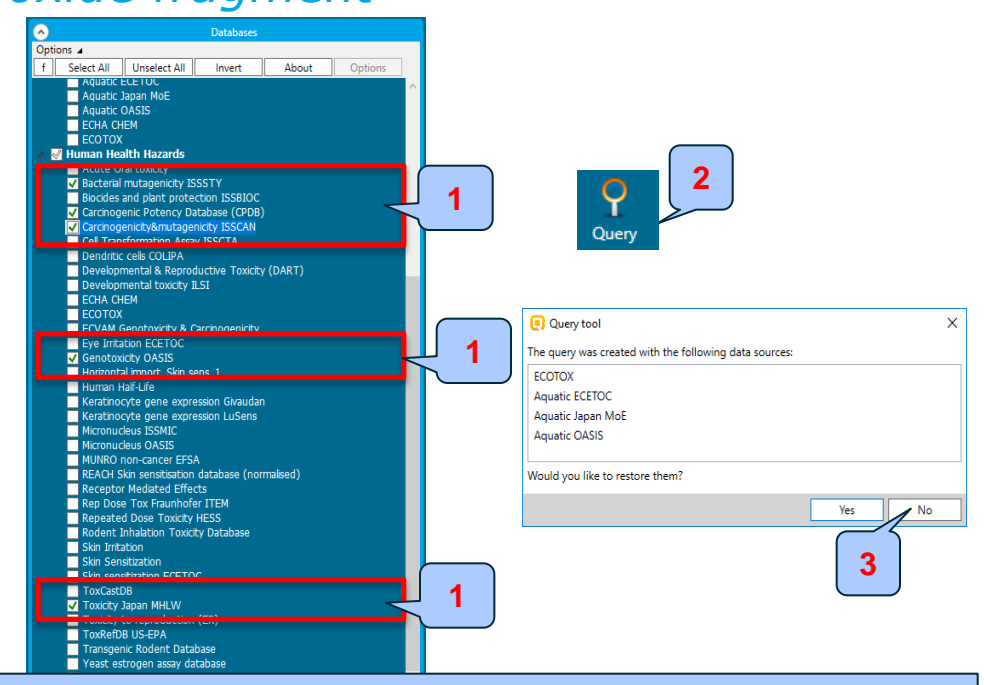

Before application of Query tool, the user should select databases which includes required data. Inventories are not selected in this particular case. 1. Select the following databases:

- Bacterial mutagenity ISSSTY
- Carcinogenicity potency Database (CPDB)
- Carcinogenicity&mutagenicity ISSCAN
- Genotoxicity OASIS
- Toxicity Japan MHLW
- 2. Click Query button;
- 3. Select **No** to not restore the databases used in the previous example.

# Subfragment search for identifying chemicals

Chemicals with Ames and Carcinogenicity positive data including Epoxide fragment

### Example 5

- •Structures search criteria
  - Endpoint: Gene mutation
  - Species: S.thyphimurium
  - Data: Positive

#### AND

- Endpoint: Summary carcinogenicity
- Species: Rat
- Route: gavage
- Data: Positive
- Predefined category: *Epoxides* 
  - 1. Click on the **Data** panel;
  - 2. Use filter to find searched endpoint;
  - 3. Select Gene mutation;

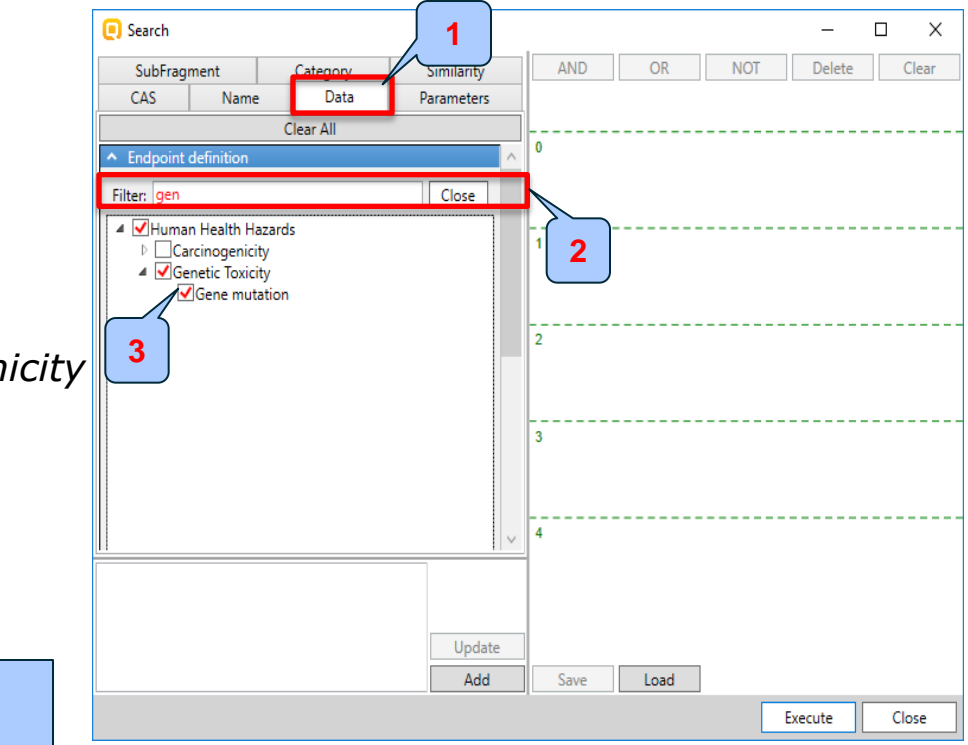

## Subfragment search for identifying chemicals

Chemicals with Ames and Carcinogenicity positive data including Epoxide fragment

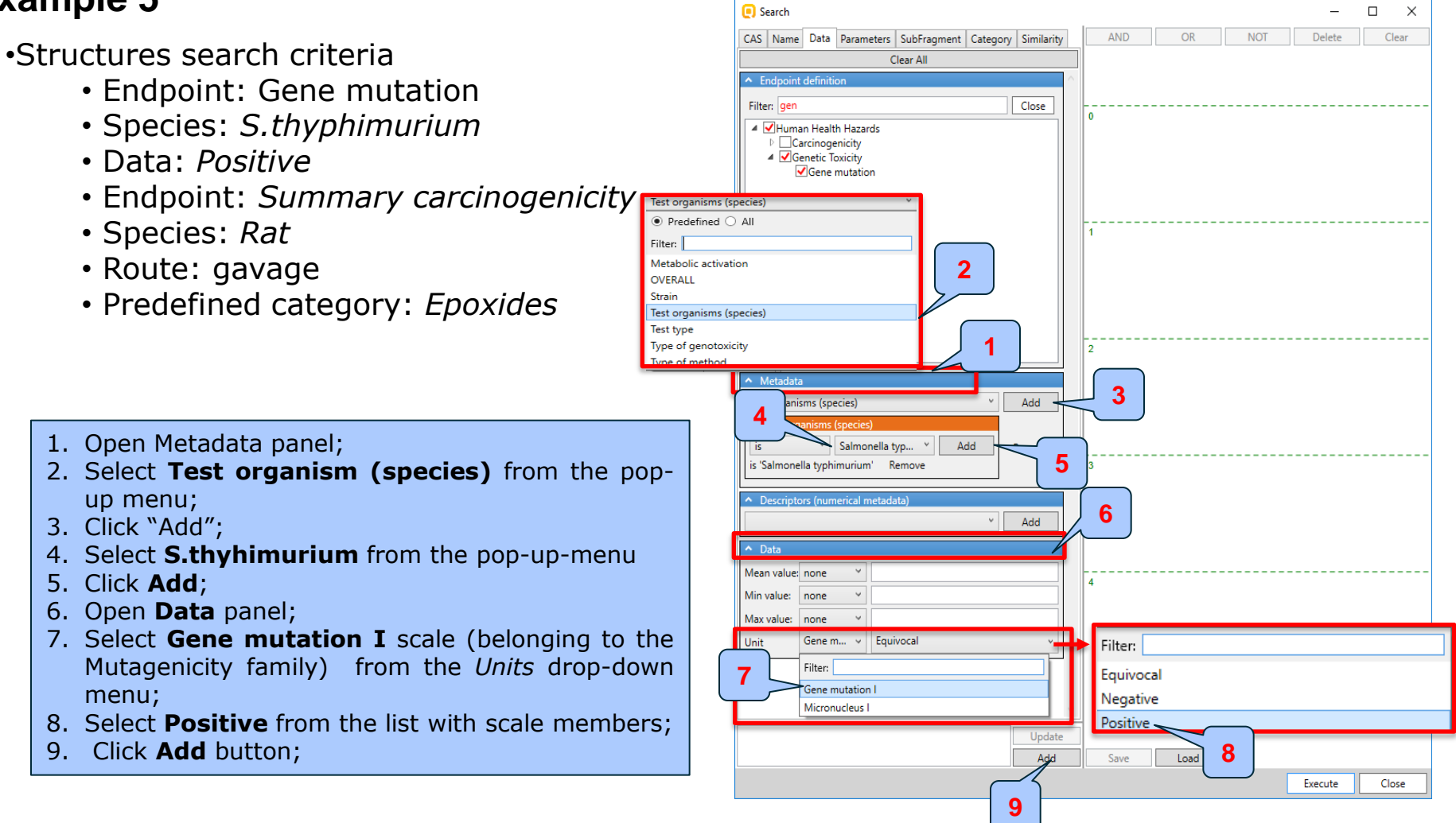

## Subfragment search for identifying chemicals

Chemicals with Ames and Carcinogenicity positive data including Epoxide fragment

### **Example 5**

- Structures search criteria
  - Endpoint: Gene mutation
  - Species: S.thyphimurium
  - Data: Positive
  - Endpoint: Summary carcinogenicity
  - Species: Rat
  - Route: gavage
  - Predefined category: *Epoxides*

1. Before defining the second query click **Clear All** button;

2. Open endpoint path and select *Carcinogenicity* node;

3. Select Summary carcinogenicity;

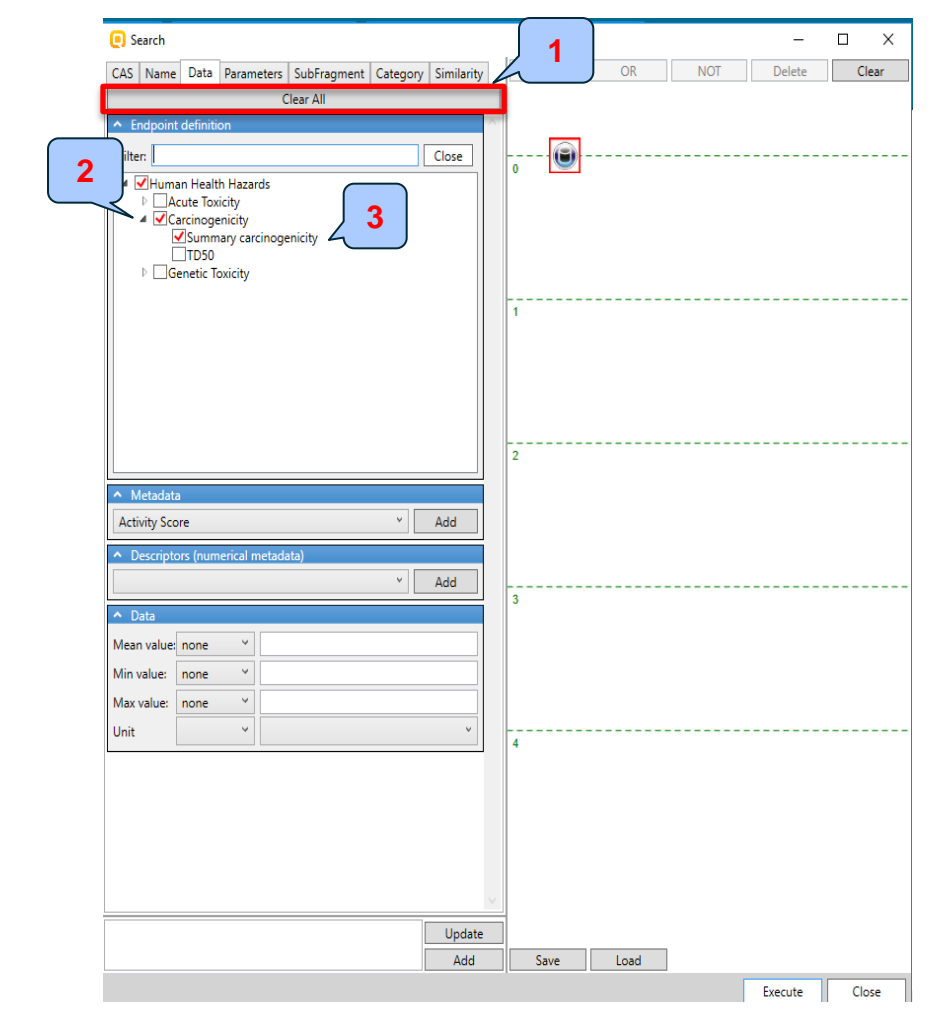

## Subfragment search for identifying chemicals

Chemicals with Ames and Carcinogenicity positive data including Epoxide fragment

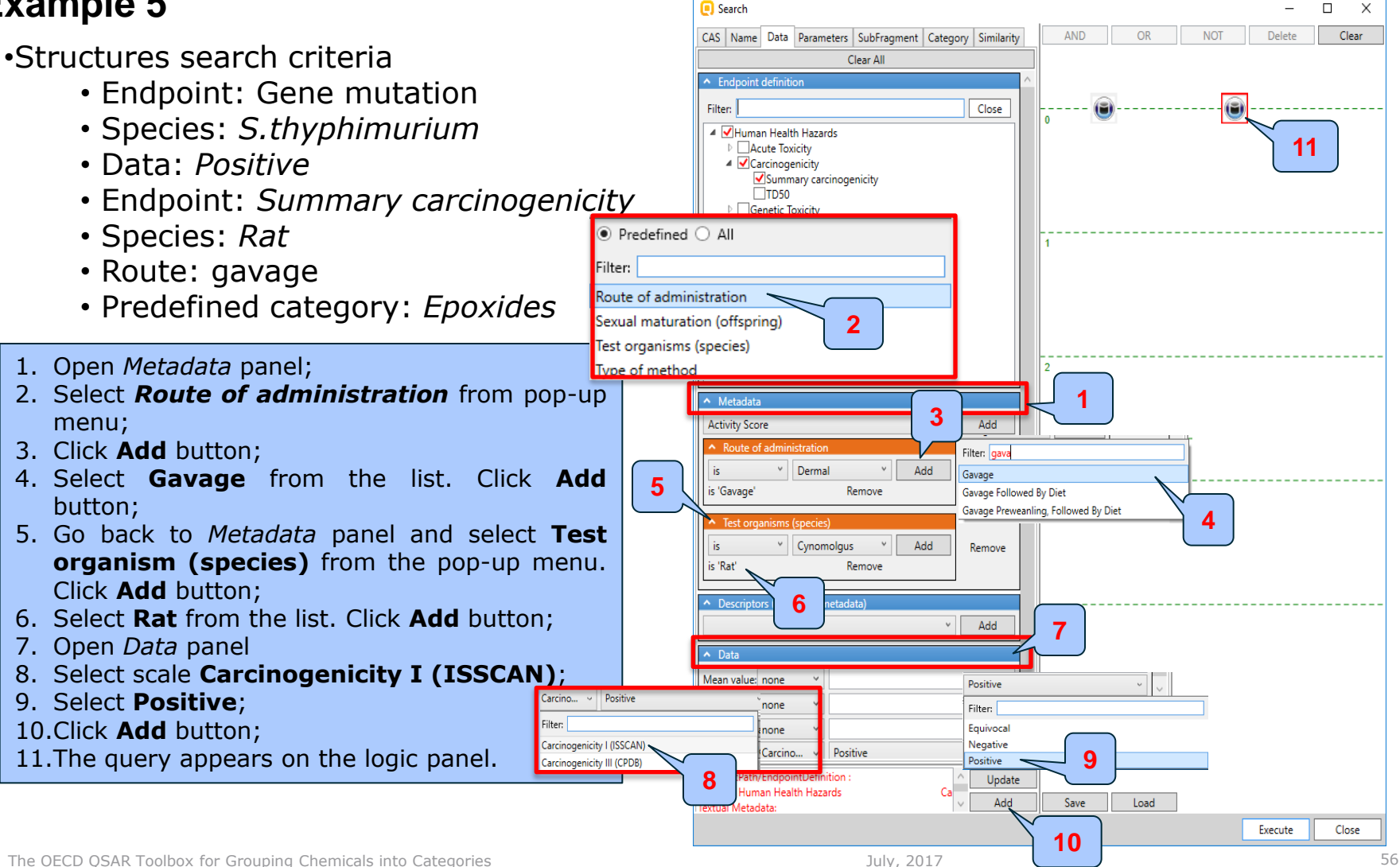

# Subfragment search for identifying chemicals

Chemicals with Ames and Carcinogenicity positive data including Epoxide fragment

- •Structures search criteria
  - Endpoint: Gene mutation
  - Species: S.thyphimurium
  - Data: Positive
  - Endpoint: Summary carcinogenicity
  - Species: Rat
  - Route: gavage
  - Predefined category: *Epoxides*

- 1. Click *Category* panel;
- 2. Select Carcinogenicity (genotox and nongenotox) alerts by ISS;
- 3. Select category **Epoxides and aziridines** (Genotox);
- 4. Click **Up** to move the selected category to the panel Target;
- 5. Click Add button;
- 6. The query appears on the logic panel;

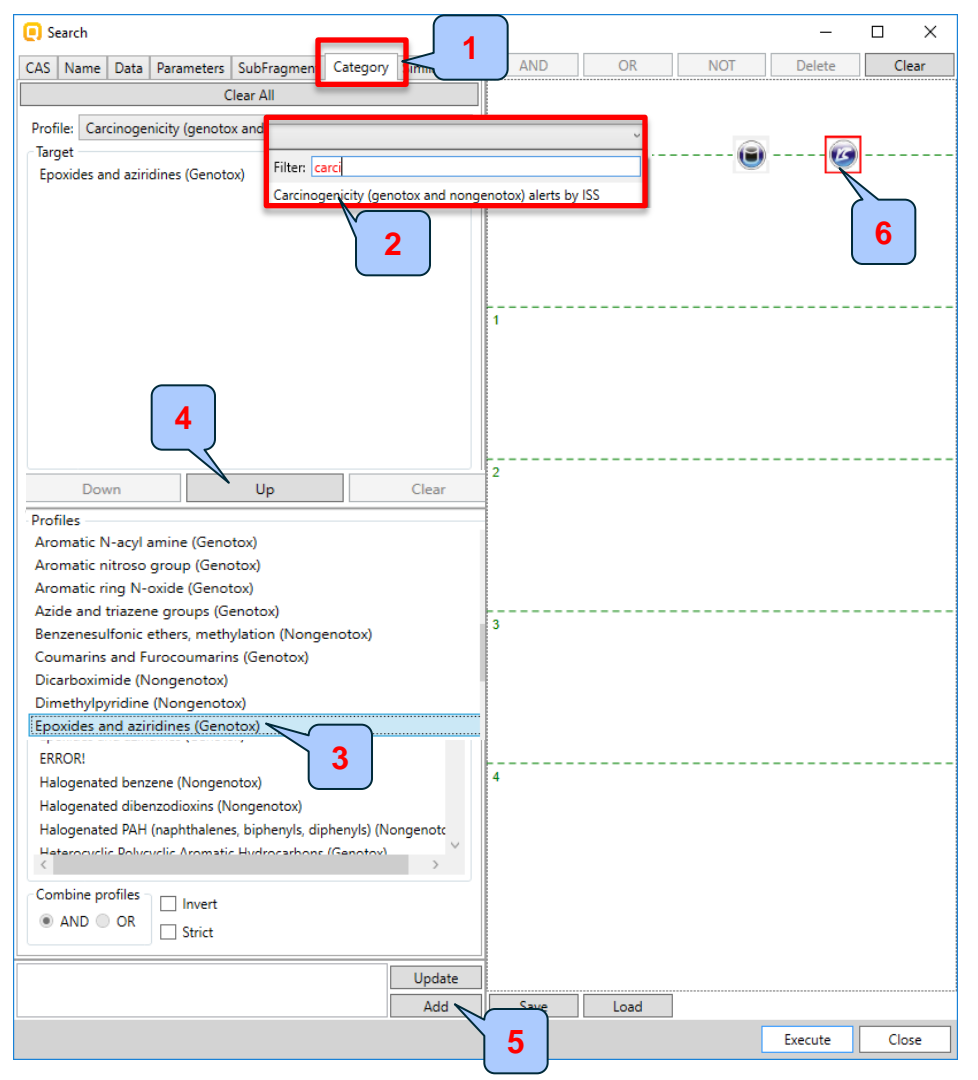

## Subfragment search for identifying chemicals

Chemicals with Ames and Carcinogenicity positive data including Epoxide fragment

- •Structures search criteria
  - Endpoint: Gene mutation
  - Species: S.thyphimurium
  - Data: Positive
  - Endpoint: Summary carcinogenicity
  - Species: Rat
  - Route: gavage
  - Predefined category: *Epoxides*

- 1. Right click over the three queries (see slide # 39);
- 2. Click **AND** button;
- 3. The three queries are combined by logical "AND";
- 4. Click **Execute** button;

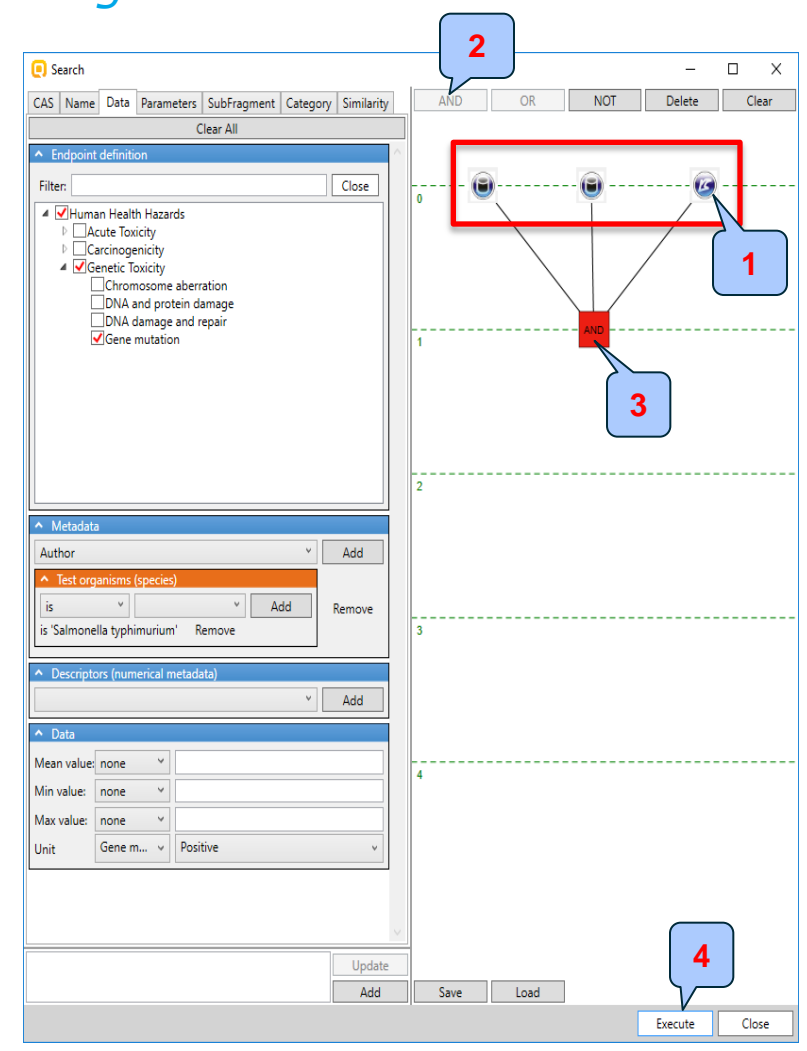

### Subfragment search for identifying chemicals

Chemicals with Ames and Carcinogenicity positive data including Epoxide fragment

| qs                | AR 1                  | TOOL                    | вох                   |                     | +<br>Input         |                     | ► Profiling                                                                                                    | Data                                                                                 | Category definition                     | 0101<br>01<br>1010<br>Data Gap | o<br>Filling             | ► Report                            |                                       |                                     |                                     |                                            |
|-------------------|-----------------------|-------------------------|-----------------------|---------------------|--------------------|---------------------|----------------------------------------------------------------------------------------------------|--------------------------------------------------------------------------------------|-----------------------------------------|--------------------------------|--------------------------|-------------------------------------|---------------------------------------|-------------------------------------|-------------------------------------|--------------------------------------------|
| New               | Docu<br>Docu<br>Open  | ument<br>X<br>Close     |                       | <b>#</b><br>CAS#    | TT<br>Name         | S<br>Structu        | ingle Chemical                                                                                                    | Select Chen                                                                          | Chemical                                | List<br>List                   | -<br>Substruct           | Search                              | Target Endpoint                       |                                     |                                     |                                            |
| ⊿ Ä D             | ocument 1<br>Query To | D<br>pol: 6             | ocuments              |                     |                    |                     | Filter endpoin Structure                                                                                                    | t tree                                                                               |                                         | 1                              |                          | 2                                   | 3                                     | 4<br>Ø                              | 5                                   | 6<br>H <sub>3</sub> C                      |
|                   |                       |                         |                       |                     |                    |                     | <ul> <li>Structure in</li> <li>Parameters</li> <li>Physical Cl</li> <li>Environment</li> <li>Ecotoxicolo</li> <li>Human Heat</li> </ul> | fo<br>nemical Properties<br>ntal Fate and Trans<br>ogical Information<br>Ith Hazards | port                                    |                                |                          |                                     |                                       |                                     |                                     |                                            |
|                   |                       |                         |                       |                     |                    |                     |                                                                                                    |                                                                                      |                                         | 4                              |                          |                                     |                                       |                                     |                                     |                                            |
| The<br>the<br>che | Que<br>que<br>mica    | ery t<br>ry th<br>Is ac | ool (<br>ne u<br>corc | (QT)<br>ser<br>ling | ide<br>sho<br>to a | ntif<br>uld<br>ppli | ied 6 c<br>gather<br>ied Car                                                                                                    | hemica<br>experi<br>cinogen                                                          | ls matchin<br>mental da<br>icity profil | g th<br>ta fo<br>er. T         | e des<br>or Am<br>he las | ired critentes<br>and Const two ste | ria. In or<br>Carcinogen<br>ps are pr | der to ch<br>nicity and<br>resented | eck the o<br>I profile<br>on the ne | correctness<br>the identif<br>xt two slide |

## Subfragment search for identifying chemicals

Chemicals with Ames and Carcinogenicity positive data including Epoxide fragment

| QSAR TOOLEOX                                                                                                    | Profiling Data Category definit                                                                                  | 01010<br>01 0<br>10100<br>tion Data Gap Filling                                                                  | ► Report                                                                          |                                                          |                                                          |                                                                         |                                                                        |
|----------------------------------------------------------------------------------------------------|----------------------------------------------------------------------------------------------------|----------------------------------------------------------------------------------------------------|-----------------------------------------------------------------------------------|----------------------------------------------------------|----------------------------------------------------------|-------------------------------------------------------------------------|------------------------------------------------------------------------|
| Data Import Export<br>Gather 2 UCLID6 IUCLID6                                                                                                    | 1                                                                                                    |                                                                                                    |                                                                                   |                                                          |                                                          |                                                                         |                                                                        |
| Documents     Documents     Ouery Tool: 6     Ouery Tool: Ch                                                                                                    | Filter endpoint tree                                                                                             | × (0)                                                                                                    | 12 13                                                                             | s 6 chemicals.                                           | 4<br>×                                                   | 5                                                                       | 6<br><sub>Н3</sub> с                                                   |
|                                                                                                    | Human Heat<br>Acute To<br>Bioaccumulation                                                                        | iancel                                                                                                    |                                                                                   | 4                                                        | к                                                        |                                                                         |                                                                        |
| Options →     Databases      Options →     I Select All Unselect All Invert About      ECOTOX      Acute Oral toxicity      ØBiccides and plant protection ISSBIOC     Garcinogenic Potency Database (CPDB)     Garcinogenic by ISSSTY | Carcinogenicity  Carcinogenicity  Rat  Cavage  Inhalation  Developmental Toxicity / Teratogenicity               | (1/2) M: 56.1 mg/kg bdwt<br>6/27) M: 34.7 mg/kg bdwt<br>(6/14) M: Positive<br>(3/6)<br>(6/12) M: 4.28 mg/kg bdwt | M: Negative M<br>M: Positive M<br>M: Negative<br>M: 2.96 mg/kg bdwt M             | 1: 118 mg/kg bdwt/<br>1: Positive<br>1: 55.4 mg/kg bdwt  | M: 24.3 mg/kg bdwt<br>M: Positive<br>M: 3.78 mg/kg bdwt  | M: 63.7 mg/kg bdwt<br>M: Positive<br>M: Positive<br>M: 21.3 mg/kg bdwt  | M: 912 ma/kg bdwt/<br>M: Positive<br>M: Positive<br>M: 74.4 mg/kg bdwt |
| Cell Transformation Assay ISSCTA DBIU6 Dendritic cells COLIPA Developmental & Reproductive Toxicity (DART) Developmental toxicity ILSI Inventories Options f Select All Unselect All Invert Canada DSL                                 | Genetic Toxicity                                                                                                 | (6/92) M: Equivocal<br>M: Positive<br>M: Positive<br>M: Positive<br>M: Positive                                  | M: Positive M<br>M: Positive M<br>M: Positive M<br>M: Positive M<br>M: Positive M | 1: Positive<br>1: Positive<br>1: Positive<br>1: Positive | M: Positive<br>M: Positive<br>M: Positive<br>M: Positive | M: Positive<br>M: Positive<br>M: Positive<br>M: Positive<br>M: Positive | M: Positive<br>M: Positive<br>M: Positive<br>M: Positive               |
| COSING<br>DSSTOX<br>ECHA PR<br>EINECS<br>HPVC OECD<br>METT Japan<br>NICNAS<br>REACH ECB<br>TSCA<br>US HPV Challenge Program                                                                                                    | Immunotoxicity     Irritation / corrosion     Neurotoxicity     Photoinduced toxicity     Repeated Dose Toxicity | to the <i>Data</i> n<br>tabases are a<br>ck <b>OK</b> ;<br>ck <b>OK</b> ;                                        | nodule;<br>Iready selec                                                           | ted, click                                               | Gather d                                                 | lata;                                                                   |                                                                        |
|                                                                                                    | Data a                                                                                                    | appear on dat<br>Ames mutage<br>Summary car                                                                      | a matrix ans<br>enicity (S. tl<br>ccinogenicity                                   | swering th<br>huphimuri<br>/ (gavage                     | ne followir<br>ium): Pos<br>, rat): Pos                  | ng criteria<br><i>itive</i> (5)<br>sitive (6)                           |                                                                        |

### Subfragment search for identifying chemicals

Chemicals with Ames and Carcinogenicity positive data including \_\_\_\_\_ Epoxide fragment

| Pro 4<br>Custom profile<br>Apply View New Delete                                                                                       | Profiling     Data     Category definition                                                                                                    | Data Gap Filling   | ► Report                                                                                                    |                                                                                                 |                                                                                                 |                                                                                                 |                                                                                                 |
|----------------------------------------------------------------------------------------------------|----------------------------------------------------------------------------------------------------|--------------------|----------------------------------------------------------------------------------------------------|-------------------------------------------------------------------------------------------------|-------------------------------------------------------------------------------------------------|-------------------------------------------------------------------------------------------------|-------------------------------------------------------------------------------------------------|
| Ocuments ▲ Â Document 1 Q Query Tool: 6                                                                                                | Filter endpoint tree  Structure  Structure info Parameters Physical Chemical Properties                                                                                                    | 1                  | 2                                                                                                    | 3<br>>(O)>                                                                                      | 4<br>0<br>0                                                                                     | 5                                                                                               | 6<br>H3C                                                                                        |
| 2<br>Select All Unselect All Invert About<br>Filter: Carci<br>Close<br>Close<br>Carcinogenicity (genotox and nongenotox) alerts by ISS | Environmental Fate and Transport     Ecotoxicological Information     Human Health Hazards     (6/176)     Profile     Substance type     Endpoint Specific     Carcinogenicity (genotox and nongenotox) al | M: 34.7 mg/kg bdwt | M: 2.96 mg/kg bdwt<br>Discrete chemical<br>Aliphatic halogens (Ger<br>Epoxides and aziridines<br>Structural alert for genc | M: 118 mg/kg bdwt/<br>Discrete chemical<br>Epoxides and aziridines<br>Structural alert for genc | M: 24.3 mg/kg bdwt<br>Discrete chemical<br>Epoxides and aziridines<br>Structural alert for genc | M: 21.3 mg/kg bdwt<br>Discrete chemical<br>Epoxides and aziridines<br>Structural alert for geno | M: 74.4 mg/kg bdwt<br>Discrete chemical<br>Epoxides and aziridines<br>Structural alert for genc |

- 1. Go to Profiling;
- 2. Click Unselect All;
- 3. Use filter and select Carcinogenicity (genotox and nongenotox) alerts by ISS;
- 4. Click Apply;
- 5. All 6 chemicals have "Epoxides and Aziridines" fragment within its structure.

Chemicals with Skin sensitization positive data including Aldehyde fragment

### Example 6

•Structures search criteria

- Endpoint: EC3
- Data: Positive
- Predefined category: alpha, betaunsaturated aldehydes

# Subfragment search for identifying chemicals

Chemicals with Skin sensitization positive data including Aldehyde fragment

- •Structures search criteria
  - Endpoint: *EC3*
  - Data: Positive
  - Predefined category: alpha, betaunsaturated aldehydes

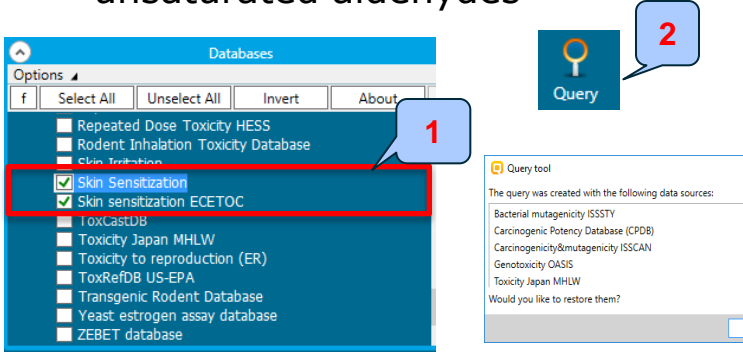

- 1. Select databases including skin sensitization data. No inventories has been selected in this case;
- 2. Click Query tool button;
- 3. Select **No** to confirm that the databases in previous example not be used;
- 4. Click on *Data* panel;
- 5. Use filter to find searched endpoint;
- 6. Check EC3;
- 7. Go to Data panel;
- 8. Select scale Skin sensitization II (ECETOC);
- 9. Select Positive;
- 10.Click Add button;

|    | Search                                                  | – 🗆 X                   |
|----|---------------------------------------------------------|-------------------------|
|    | CAS Name Data arameters SubFragment Category Similarity | AND OR NOT Delete Clear |
|    | Clear All                                               |                         |
|    | Endpoint definition                                     |                         |
|    | Filter: ec3 Close                                       | 0                       |
|    | ✓ Human Health Hazards     ✓ Sensitisation              |                         |
|    |                                                         |                         |
|    | 6                                                       |                         |
|    |                                                         | 1                       |
|    |                                                         |                         |
|    |                                                         |                         |
| ×  |                                                         | 2                       |
| ^  | Filter:                                                 | 2                       |
| ר  | Skin sensitisation I (Oasis)                            |                         |
| ~  | Skin sensitization EC3(ratio)                           |                         |
| 5  | Skin sensitisation II (ECETOC)                          |                         |
| No | Skin Sensitization (Danish EPA)                         | 3                       |
|    |                                                         |                         |
|    |                                                         |                         |
|    | Mission Value: none 7                                   |                         |
|    | Min value: none                                         |                         |
|    | Max value: none V                                       | 4                       |
|    | Unit Skin se V Positive V                               |                         |
|    | Filter:                                                 |                         |
|    | Negative                                                |                         |
|    | Positive                                                |                         |
|    |                                                         | 9                       |
|    | Update                                                  |                         |
|    | Add N                                                   | Save Load               |
|    |                                                         | 10 Execute Close        |
|    |                                                         |                         |

# Subfragment search for identifying chemicals

Chemicals with Skin sensitization positive data including Aldehyde fragment

- •Structures search criteria
  - Endpoint: EC3
  - Data: Positive
  - Predefined category: alpha, betaunsaturated aldehydes

- 1. Click Category panel;
- Type in *Filter* to find the profile "Protein binding alerts for skin sensitization by OASIS";
- Select category Michael addition >>alpha, beta-Unsaturated carbonyl compounds>>alpha, beta-Aldehydes and move the selected category to the panel Target;
- 4. Click Add button;
- 5. The query appears on the logic panel.

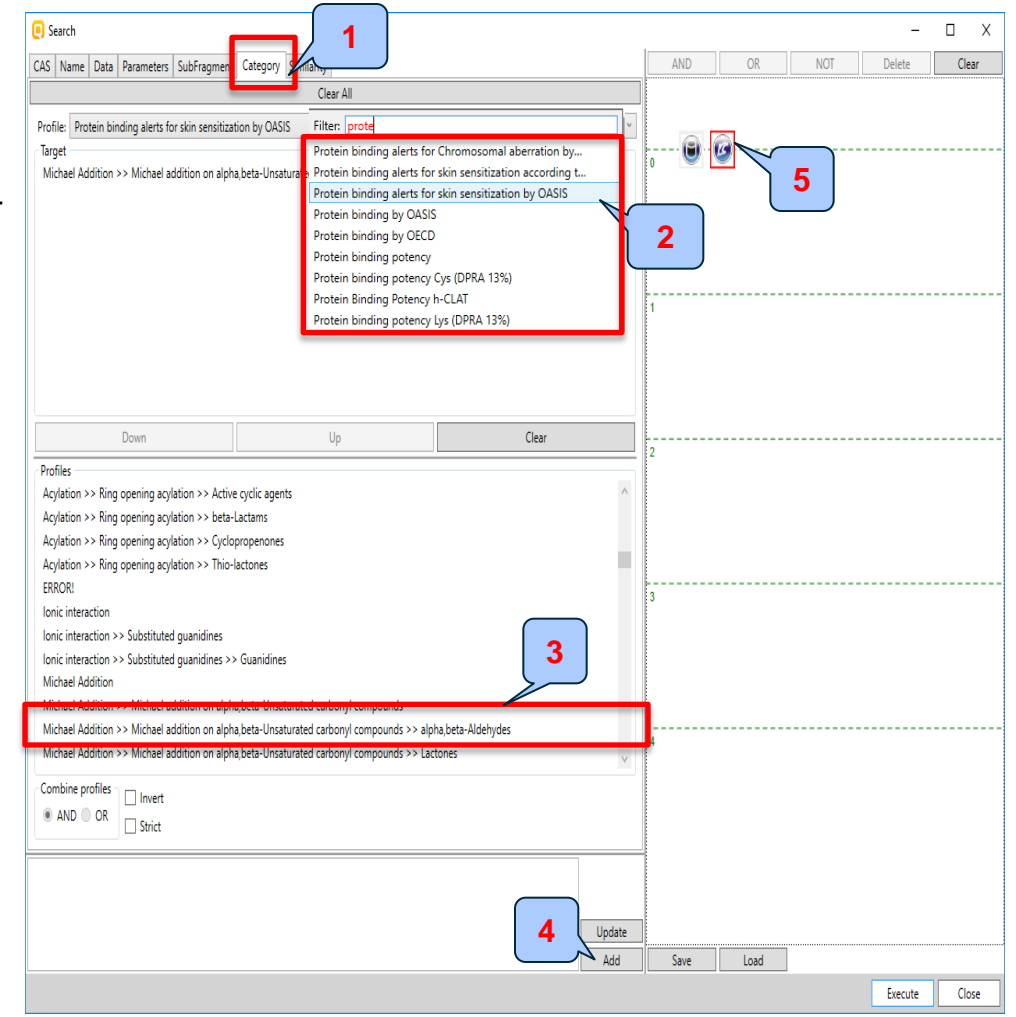

# Subfragment search for identifying chemicals

Chemicals with Skin sensitization positive data including Aldehyde fragment

- •Structures search criteria
  - Endpoint: EC3
  - Data: Positive
  - Predefined category: alpha, betaunsaturated aldehydes

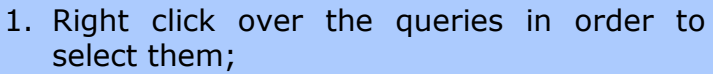

- 2. Click AND button;
- 3. The two queries are combined together by logical "*AND*";
- 4. Click **Execute** button or double click And;

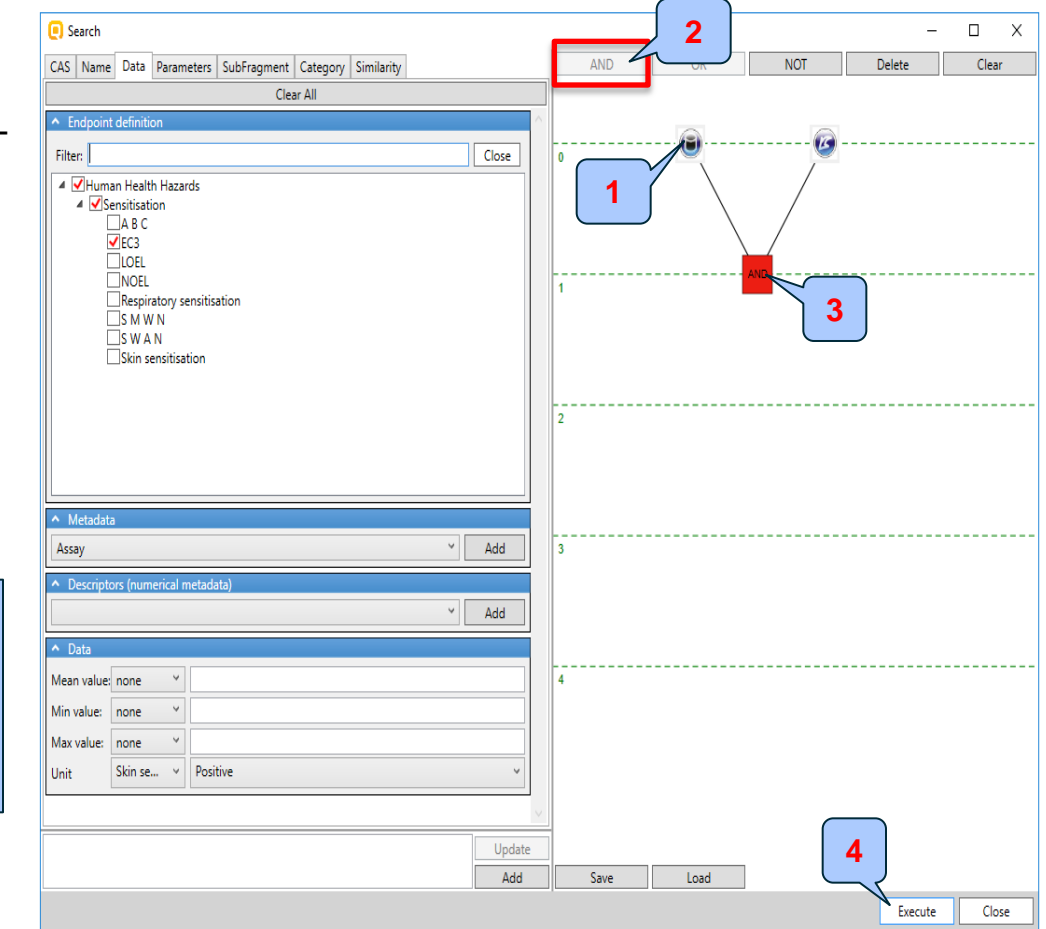

## Subfragment search for identifying chemicals

Chemicals with Skin sensitization positive data including Aldehyde fragment

#### **Example 6**

| QSAR TOOLBOX                                                                                                    | Input     ▶ Profiling     ▶ Data     ▶ Cates                                                                                                    | gory definition   Data Gap | o<br>Filling ► Repo | rt |   |                                              |  |  |   | X 0 % |
|----------------------------------------------------------------------------------------------------|----------------------------------------------------------------------------------------------------|----------------------------|---------------------|----|---|----------------------------------------------|--|--|---|-------|
| Data Import Export<br>Gather Import IUCLID6                                                                                                    | Export The OECD C<br>for Grouping<br>into Categor<br>IUCLID6 Developed I                                                                                                    |                            |                     |    |   |                                              |  |  |   |       |
| Documents     A Document 1     Query Tool: 14                                                                                                    | Filter endpoint tree                                                                                                    | 1 2<br>HgC~~~~~            | Hgc                 | 3  | 4 | 5<br>HgC~~~~~~~~~~~~~~~~~~~~~~~~~~~~~~~~~~~~ |  |  | 8 | ° /   |
|                                                                                                    | Structure info     Parameters     Physical Chemical Properties     Environmental Fate and Transport     Ecotoxicological Information     Human Health Hazards     Acute Toxicity |                            |                     |    |   |                                              |  |  |   |       |
| Databases      Options 4      f     Select All     Unselect All     Invert      Rep Dose Tox Fraunhofer ITEM      Repeated Dose Toxicity HESS      Rodent Inhalation Toxicity Database      Shu Irritation | Bioaccumulation     Carcinogenicity     Developmental Toxicity / Teratogenicity     Genetic Toxicity     Immunotoxicity     Irritation / Corrosion     Neurotoxicity             |                            |                     |    |   |                                              |  |  |   |       |
| Skin Sensitization     Skin sensitization ECETOC     ToxCastDB     Toxicity Japan MHLW     Toxicity to reproduction (ER)     ToxRefDB US-EPA                                                               | Protoinduced coacity     Repeated Dose Toxicity     Sensitisation AW SW AOP     ToxCast     Toxicity to Reproduction                                                             |                            |                     |    |   |                                              |  |  |   |       |

The Query tool (QT) identified 14 chemicals matching the desired criteria. In order to check the correctness of the query the user should gather experimental data for skin sensitization and profile the identified chemicals according to the "*Protein binding alerts for skin by OASIS*" profiler used in the query boundary. The last two steps are presented on the next two slides.

## Subfragment search for identifying chemicals

Chemicals with Skin sensitization positive data including Aldehyde fragment

|                                                                    |                                   |                      | _                          |                                                             |                      |              |                  |                  |  |  |
|--------------------------------------------------------------------|-----------------------------------|----------------------|----------------------------|-------------------------------------------------------------|----------------------|--------------|------------------|------------------|--|--|
| QSAR TOOLBOX                                                       |                                   | 0101<br>01<br>1010   |                            |                                                             |                      |              |                  |                  |  |  |
| Data Import Export<br>Gather 2 106 IUCUD6                          | Input                             | efinition 🕨 Data Gap | p Filling 1<br>2<br>3<br>4 | Go to the <i>Data</i><br>Databases are<br>Click <b>OK</b> ; | module;<br>already s | elected, c   | lick <b>Gath</b> | <b>ier</b> data; |  |  |
| Documents  A  Document 1                                           | Filter endpoint tree              |                      | 5                          | . Data appear oi                                            | n data ma            | atrix ansv   | vering th        | e following      |  |  |
| 🔍 Query Tool: 14                                                   | Q Query Tool: 14                  |                      |                            |                                                             |                      |              |                  |                  |  |  |
| Read data?     X                                                   |                                   |                      |                            | EC3: Positiv                                                | 'e                   |              |                  |                  |  |  |
| с. —                                                               |                                   |                      |                            |                                                             |                      |              |                  |                  |  |  |
| <ul> <li>All end</li> </ul>                                        | dpoints O Choose 🗌 from Tautomers | 3                    |                            |                                                             |                      |              |                  |                  |  |  |
|                                                                    |                                   |                      |                            |                                                             |                      |              |                  |                  |  |  |
|                                                                    |                                   |                      | Θ                          |                                                             | ×                    |              |                  |                  |  |  |
|                                                                    | - Human Health Hazards            |                      |                            |                                                             |                      |              |                  |                  |  |  |
|                                                                    | Acute Toxicity                    |                      |                            |                                                             |                      |              |                  |                  |  |  |
| Databases                                                          | Bioaccumulation                   | •                    | 30 po                      | ints added across 14 chemicals.                             |                      |              |                  |                  |  |  |
| Options / Developmental Taxiatity (Terrategoniaity                 |                                   |                      |                            |                                                             |                      |              |                  |                  |  |  |
| f Select All Unselect All Invert Genetic Toxicity / Teratogenicity |                                   |                      |                            |                                                             | 4                    |              |                  |                  |  |  |
| Rep Dose Tox Fraunhofer ITEM                                       |                                   |                      |                            |                                                             | OK                   |              |                  |                  |  |  |
| Repeated Dose Toxicity HESS                                        | Irritation / Corrosion            | ·                    |                            |                                                             |                      |              |                  |                  |  |  |
| Rodent Inhalation Toxicity Database                                | Neurotoxicity                     |                      |                            |                                                             |                      |              |                  |                  |  |  |
| Skin Initiation                                                    | Photoinduced toxicity             |                      |                            |                                                             |                      |              |                  |                  |  |  |
| Skin sensitization ECETOC                                          | Repeated Dose Toxicity            |                      |                            |                                                             |                      |              |                  |                  |  |  |
| ToxCastDB                                                          | Sensitisation AW SW AO            | P                    |                            |                                                             |                      |              |                  |                  |  |  |
| Toxicity to reproduction (ER)                                      | Skin                              |                      |                            |                                                             |                      |              |                  |                  |  |  |
| ToxRefDB US-EPA                                                    |                                   |                      |                            | M. De cities                                                |                      |              | 5                |                  |  |  |
| <                                                                  |                                   | 2)                   |                            | M: Positive                                                 | M: Docitive          | M: Positive  |                  | M: Negative      |  |  |
|                                                                    |                                   | 5)                   |                            | with the the payerne                                        | I WILFOSITIVE        | IN. FOSILIVE | V                | Mi negauve       |  |  |
| Ontions 4                                                          | EC3 (14/1                         | 5) M: Positive       | M: Positive                | M: Positive M: Positive                                     | M: Positive          | M: Positive  | M: Positive      | M: Positive      |  |  |
| f Select All Unselect All Invert                                   | Miscellaneous (3/                 | 3)                   |                            | M: Positive                                                 |                      |              |                  | M: Negative      |  |  |
| Canada DSL                                                         | Undefined Assay (2/               | 2)                   |                            | M: Positive                                                 |                      |              |                  | _                |  |  |
| COSING                                                             | ToxCast                           |                      |                            |                                                             |                      |              |                  |                  |  |  |
| DSSTOY                                                             |                                   |                      |                            |                                                             |                      |              |                  |                  |  |  |

### Subfragment search for identifying chemicals

Chemicals with Skin sensitization positive data including Aldehyde fragment

|                                                                                                    | P A                                                                                                    |                                                                                                    | 1010                                                                                                    |                                                                                                    |                                                          |                                                                        |                                                                                 | X 🛛 🛧 🖉 🕻                     |  |  |
|----------------------------------------------------------------------------------------------------|----------------------------------------------------------------------------------------------------|----------------------------------------------------------------------------------------------------|----------------------------------------------------------------------------------------------------|----------------------------------------------------------------------------------------------------|----------------------------------------------------------|------------------------------------------------------------------------|---------------------------------------------------------------------------------|-------------------------------|--|--|
| Prof inc<br>Q<br>Apply View New Delete                                                                                                    | Profiling Data                                                                                                    | Category definition                                                                                                    | 1. Go<br>2. Click<br>3. Sele<br>sens                                                                       | to <i>Profiling</i> ;<br>k <b>Unselect Al</b><br>ect the profi<br>sitization by O,                                                                                                    | <b>I</b> ;<br>le <i>Protein</i><br>ASIS;                 | binding                                                                | alerts                                                                          | for skin                      |  |  |
| Documents     Documents     Documents     Profiling me     Documents     Documents     Document | Filter endpoint tree Structure  Structure  Structure info Parameters                                                                                          | 1 2 4<br>н <sub>1</sub> с                                                                                                    | <ol> <li>Click</li> <li>Perf</li> <li>sele</li> <li>Che</li> <li>Che</li> <li>All</li> <li>Prot</li> </ol> | Click <b>Apply</b> ;<br>Perform right click over the <i>Protein binding alerts</i> and<br>select "Profile statistic";<br>Check the box next to <i>Group by category</i> .<br>All 14 chemicals are alpha-beta aldehydes according to<br>Protein binding alerts for skin sensitization profiler.          |                                                          |                                                                        |                                                                                 |                               |  |  |
| <ul> <li>Keratinocyte gene expression</li> <li>Oncologic Primary Classification</li> <li>Protein binding alerts for Chromosomal aberral</li> <li>Protein binding alerts for skin sensitization acc</li> <li>Protein binding alerts for skin sensitization by i</li> <li>Frotein binding alerts for skin sensitization by i</li> <li>Frotein binding version by i</li> <li>Frotein binding version by i</li> <li>Frotein binding alerts for skin sensitization by i</li> <li>Frotein binding alerts for skin sensitization by i</li> <li>Frotein binding version binding alerts for skin sensitization by i</li> <li>Frotein binding alerts for skin sensitization by i</li> <li>Frotein binding version binding interversion control binding interversion context sensitization control binding interversion for the sensitization control binding interversion for the sensitization control binding interversion control binding interversion for the sen</li></ul>                                      |                                                                                                    | M: Positive M: Positive M: Positive M: Positive M: Positive Michael Addition > M Michael Addition >> M Michael Addition >> M Michael | Addition 4<br>Addition 4<br>Addition 4<br>Addition 4<br>Addition 5<br>Addition 5                           | rofile Statistic<br>Siroup by category<br>Category<br>Michael Addition >> Michael addition on alpha<br>Michael Addition >> Michael addition on alpha<br>Michael Addition >> Michael addition on conju<br>Michael Addition >> Michael addition on conju<br>Michael Addition >> Michael addition on conju | Count % 7                                                | 14 Michael Addition a<br>compounds >> alg<br>Save to smi   Print   Add | Michael addition on al<br>ha,beta-Aldehydes     din new doc     2     5910-85-0 | pha,beta-Unsaturated carbonyl |  |  |
| Chemical elements<br>Groups of elements<br>Lipinski Rule Oasis                                                                                                    | Expand branch     Collapse branch     Collapse branch     Collapse All     Collapse All     Target endpoint     Open path     Copy path     Function     Sort |                                                                                                    | • Acti                                                                                                    | Schiff base formation >> Schiff base formation<br>Schiff base formation >> Schiff base formation<br>ons<br>Protein binding alerts for skin                                                                                                    | with c 1 2.04<br>with c 1 2.04<br>sensitization by OASIS | 4<br>6728-26-3<br>~~~~~~                                               | 5<br>3913-71-1                                                                  | 6<br>101-39-3                 |  |  |
|                                                                                                    | 5<br>Protein binding al<br>Activate AOP<br>Profile Statistic                                                                                                  | erts for skin sensitization by OASIS                                                                                                    | Count                                                                                                    | 5-                                                                                                    | _                                                        | 7<br>22418-66-2<br>**********************************                  | 8<br>14371-10-9                                                                 | 9<br>101-86-0                 |  |  |

# **Outlook**

- Background
- Objectives
- Overview of Query tool
- Query tool window
- The exercise
- Workflow process
- Save QT searches

# **Saving the prediction result**

- This functionality allows storing/restoring the current state of Toolbox documents including loaded chemicals, experimental data, profiles, predictions etc., on the same computer. The functionality is implemented based on saving the sequence of actions that led to the current state of the Toolbox document and later executing these actions in the same sequence in order to get the same result(s).
- Saving/Loading the file with TB prediction is shown on the next screenshots

# **Saving the QT requests**

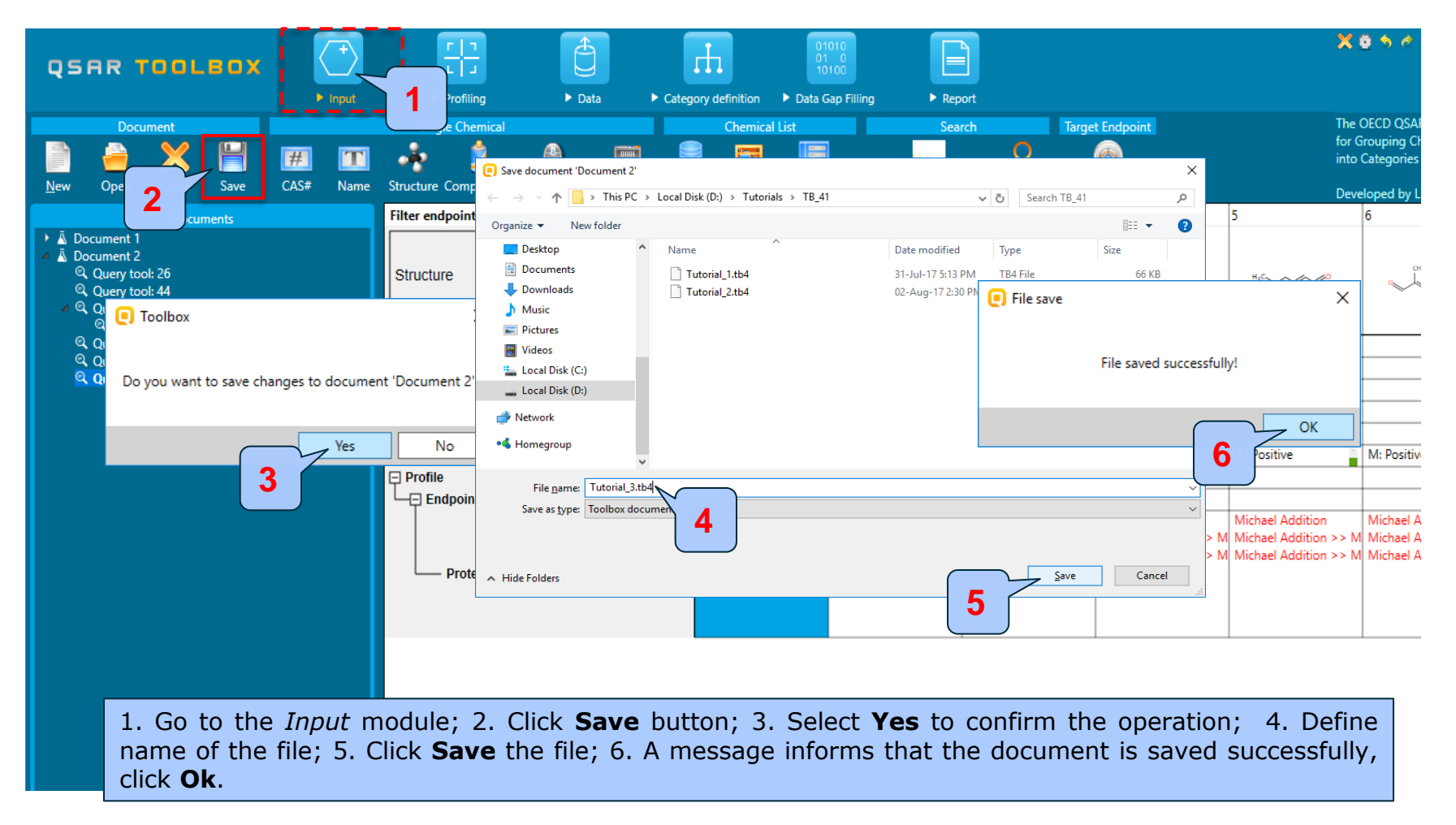

# **Open saved file**

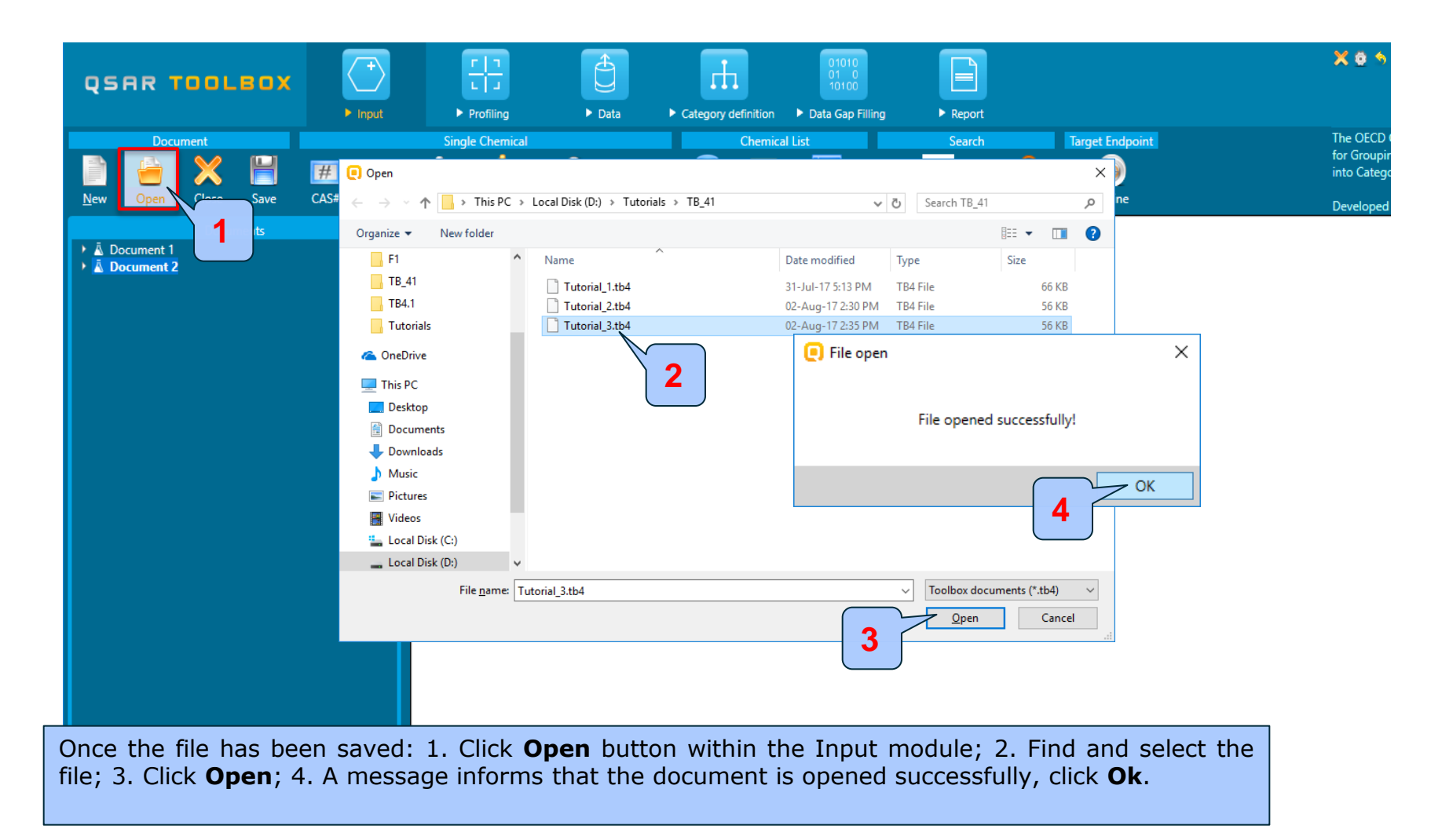